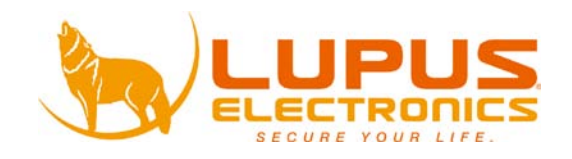

# LUPUSTEC® Digital Video Recording System

# LE808+ / 816+

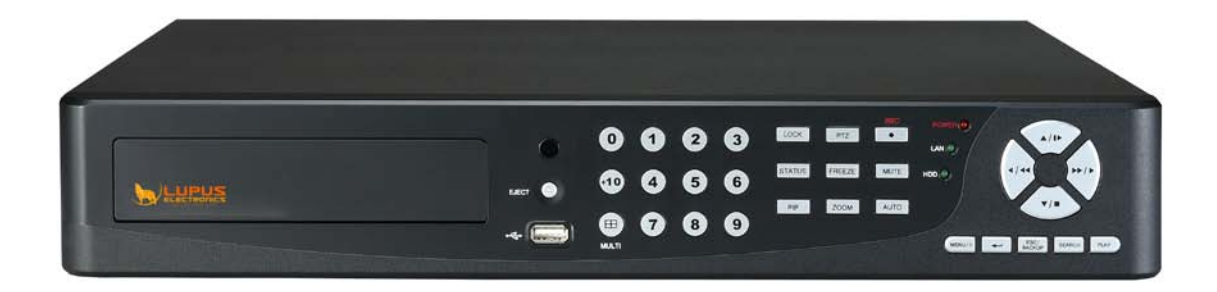

**User Manual** 

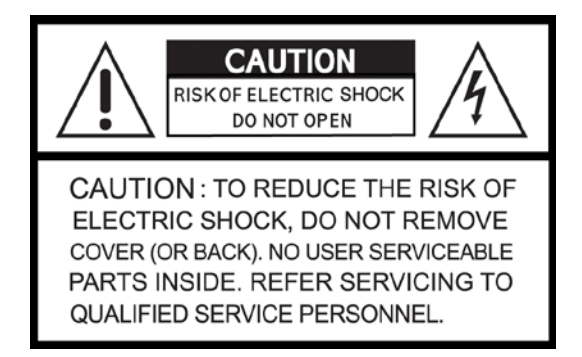

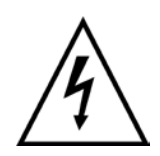

This symbol is intended to alert the user to the presence of unprotected "Dangerous voltage" within the product's enclosure that may be strong enough to cause a risk of electric shock.

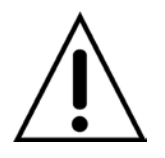

This symbol is intended to alert the user to the presence of important operating and maintenance (servicing) instructions in the literature accompanying the appliance.

#### WARNING

TO REDUCE THE RISK OF FIRE OR ELECTRIC SHOCK, DO NOT EXPOSE THIS APPLIANCE TO RAIN OR MOISTURE.

**NOTE:** This equipment has been tested and found to comply with the limits for a class digital device, pursuant to part 15 of the FCC Rules. These limits are designed to provide reasonable protection against harmful interference when the equipment is operated in a commercial environment. This equipment generates, uses, and can radiate radio frequency energy and, if not installed and used in accordance with the instruction manual, may cause harmful interference to radio communications. Operation of this equipment in a residential area is likely to cause harmful interference in which case the user will be required to correct the interference at ones own expense.

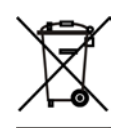

#### Disposal of Old Electrical & Electronic Equipment (Applicable in the European

#### Union and other European countries with separate collection systems)

This symbol on the product or on its packaging indicates that this product shall not be treated as household waste. Instead it shall be handed over to the applicable collection point for the recycling of electrical and electronic equipment. By ensuring this product is disposed of correctly, you will help prevent potential negative consequences for the environment and human health, which could otherwise be caused by inappropriate waste handling of this product. The recycling of materials will help to conserve natural resources. For more detailed information about recycling of this product, please contact your local city office, your household waste disposal service or the shop where you purchased the product.

#### All the safety and operating instructions must be read before the unit is operated.

- Make sure to switch the power off before you install the DVR.
- There is the danger of an electric shock if the DVR is opened by an unqualified service engineer or installer.
- Avoid using the DVR outside of the reference temperature and humidity indicated in the specification.
- Avoid exposing the DVR to violent movement or vibration.
- Do not use or store the DVR in direct sunlight or near to any source of heat.
- Do not place any object into the holes used for air circulation.
- Always use the DVR in a well ventilated location to prevent overheating.
- Risk of explosion if battery is replaced by an incorrect type.
- Dispose of used batteries according to the instructions.

### TABLE OF CONTENTS

| Chapter 1 FEATURES<br>Chapter 2 PACKING DETAIL                            | 4<br>5 |
|---------------------------------------------------------------------------|--------|
| Chapter 3 LOCATION AND CONTROL                                            | 6      |
| 3.1 Front Panel Controls                                                  | 6      |
| 3.2 Real Panel Connectors                                                 | 7      |
| 3.3 Remote Controller                                                     | 8      |
| 3.4 Mouse Control                                                         | 11     |
| 3.4.1 Network Control                                                     | 14     |
| 3.5 Playback Mode                                                         | 15     |
| 3.6 PTZ Mode                                                              | 16     |
| Chapter 4 INSTALLATION                                                    | 19     |
| 4.1 System Configuration – 16ch                                           | 19     |
| 4.1 System Configuration – 8ch                                            | 19     |
| 4.2 Hard Disk Installation                                                | 20     |
| 4.2.1 Switch display resolution                                           | 23     |
| Chapter 5 BASIC OPERATION and MENU SETUP                                  | 24     |
| 5.1 Main Menu Setup                                                       | 24     |
| 5.2 Record Setup                                                          | 26     |
| 5.3 Event Setup                                                           |        |
| 5.4 Schedule Setup                                                        | 32     |
| 5.5 Camera Setup                                                          | 34     |
| 5.6 Account Setup                                                         | 35     |
| 5.7 Network Setup                                                         |        |
| 5.8 PTZ & RS-485 Setup                                                    | 40     |
| 5.9 System Setup                                                          | 40     |
| 5.10 Utility Setup                                                        | 47     |
| 5.11 Diagnostic                                                           |        |
| Chapter 6 SEARCH & BACKUP                                                 | 49     |
| 6.1 Search Setup                                                          |        |
| 6.2 Backup Setup                                                          | 53     |
| Chapter 7 SPECIFICATION                                                   | 55     |
| 8 1 AP Software Installation and Setup                                    |        |
| 8.2 AP Software Operation                                                 | 59     |
| Chapter 9 Mobile Connection                                               |        |
| Mobile Application                                                        |        |
| 1 Mobile Application, Installation and Operation for Symbian System       |        |
| 2 Mobile Application Installation and Operation for Windows Mobile System |        |
| Chapter 10 Internet Connection                                            | 73     |
|                                                                           |        |
|                                                                           | ŏU     |

# **Chapter 1 FEATURES**

- Realtime recording
- Two USB ports (for mouse usage and backup).
- H.264 compression ideal for saving HDD space
- Real time live display
- Up to 400FPS @ 360x288 recording (PAL)
- VGA output resolution up to 1920x1200 Pixel.
- Live display, record, backup, playback and network access at the same time
- Control methods: front panel, USB mouse, IR remote controller, and client viewer
- Intuitive GUI for easy configuration and menu driven operation
- 4 channel audio recording and playback
- Supports SATA HDDs
- Pan / Tilt / Zoom camera control
- Data backup: USB devices and network
- Event triggered with email notification: motion detection, alarm, and video loss
- Support AP on your PC end for remote operation
- Multi-language OSD

The author assumes no responsibility for any errors or omissions that may appear in this document nor does the author make a commitment to update the information herein.

# **Chapter 2 PACKING DETAIL**

|                      |                   | 000                   | 6                 |
|----------------------|-------------------|-----------------------|-------------------|
| 2011                 | 1. DV             | R                     | CTATUS (PREZE) AN |
| Installation         | MANUAL            |                       |                   |
| 2. Software CD       | 3. User Manual    | 4. Remote Controller  | 5. Power Adapter  |
|                      |                   |                       |                   |
| 6. Power Cord        | 7. SATA Data Cord | 8. SATA Power Cord    | 9. Battery        |
| <b>~</b> ~~~         | •                 |                       | ·                 |
| 10. HDD Screws       | 11. HDD Bracket   | 12. I/O (Alarm Cable) |                   |
|                      | CONTE             | NTS                   |                   |
| 1. DVR               |                   |                       |                   |
| 2. Software CD       |                   |                       |                   |
| 3. User Manual       |                   |                       |                   |
| 4. Remote Controller |                   |                       |                   |
| 5. Power Adapter     |                   |                       |                   |
| b. Power Cord        |                   |                       |                   |
| 7. SATA Data Cord    |                   |                       |                   |
| o. SATA Power Cord   |                   |                       |                   |
|                      |                   |                       |                   |
| 11 Bracket for HDD   |                   |                       |                   |

- 11. Bracket for HDD
- 12. I/O (Alarm Cable)

# **Chapter 3 LOCATION AND CONTROL**

### **3.1 Front Panel Controls**

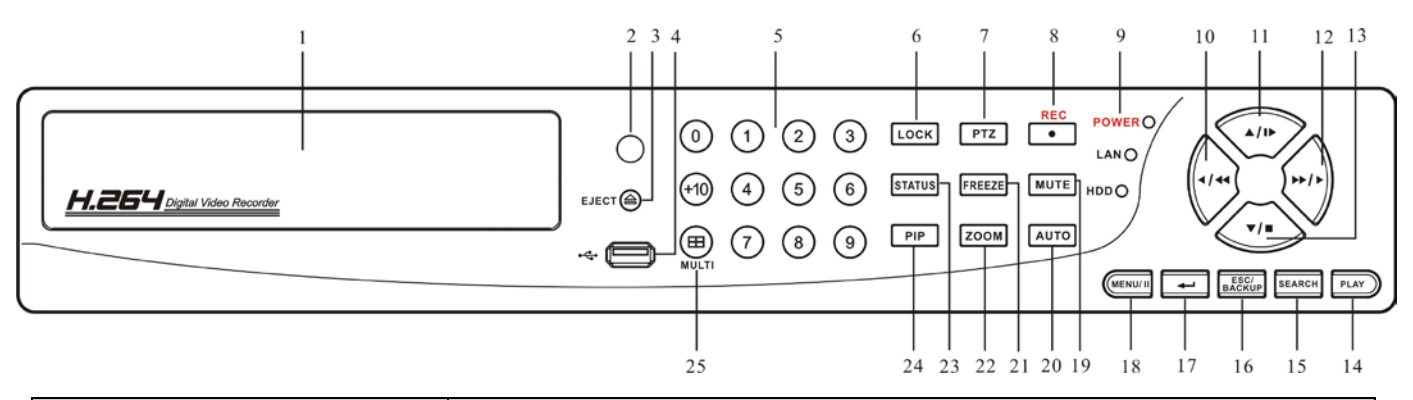

|          | Item                     | Description                                                                        |
|----------|--------------------------|------------------------------------------------------------------------------------|
| 1        | DVD-RW                   | A DVD-RW drive is installed in the front bay.                                      |
| 2        | IR SENSOR                | Input sensor for the remote control.                                               |
| 3        | EJECT                    | Press EJECT button to open/close the DVD-RW drive.                                 |
| 4        | USB 2.0                  | The USB 2.0 port can be used to connect to numerous USB 2.0 backup devices.        |
| ~        | NUMERIC BUTTONS/         | Camera Select/ Numeric Button.                                                     |
| 5        | CAMERA SELECT            | Press [+10] button to select channels.                                             |
| 6        | LOCK                     | Enable Keypad Function.                                                            |
| 7        | PTZ                      | Start/ Stop PTZ Control.                                                           |
| 8        | REC                      | Start/ Stop recording.                                                             |
| 9        | Status LED               | DVR status: power, HDD read/ write and network LED indicator.                      |
| 10       | LEFT DIRECTIONAL         | Left Directional Button.                                                           |
| 10       | BUTTON/ REWIND (4/44)    | Fast Forward Playback, Speed: 2x, 4x, 8x, 16x, 32x, 64x.                           |
| 11       | UP DIRECTIONAL BUTTON/   | Up Directional Button.                                                             |
|          | SLOW (▲ / I►)            | Slow Forward Playback, Speed: 1/2x, 1/4x, 1/8x, 1/16x.                             |
| 12       | RIGHT DIRECTIONAL        | Right Directional Button.                                                          |
| 12       | BUTTON/ FAST (►► / ►)    | Fast Forward Playback, Speed: 2x, 4x, 8x, 16x, 32x, 64x.                           |
| 13       | DOWN DIRECTIONAL         | Down Directional Button.                                                           |
| 10       | BUTTON/ STOP (▼/■)       | Stop Playback.                                                                     |
| 14       | PLAY                     | Start playing back.                                                                |
| 15       | SEARCH                   | Enter search menu screen, use Up/ Down button to navigate                          |
| 10       |                          | Press ENTER to access selected item                                                |
| 16       | ESC/ BACKUP              | Exit various functions and menu screen                                             |
|          |                          | Video data storage backup                                                          |
| 17       | ENTER/ MODE (MODE)       | Switch to full screen and quad screen.                                             |
| 18       | MENU/ PAUSE ( MENU/ ■■ ) | Enter menu mode, use Up/ Down button to navigate menu screen.                      |
|          |                          | Press to pause playback                                                            |
| 19       | MUTE                     | Switch to 1-CH Audio Out/ Turn Off Live Audio.                                     |
| 20       | AUTO                     | Enable auto mode, to skip channels.                                                |
|          |                          | Press MENU to disable auto mode.                                                   |
| 21       | FREEZE                   | Tum On/ Off Live Display FREZZE Function. Tum On/ Off Screen FREEZE Function.      |
| 22 ZOOM  | ZOOM                     | Enable/ Disable double screen size display.                                        |
|          |                          | Press ENTER to switch channels.                                                    |
| 23       | STATUS                   | Display Status.                                                                    |
| 24       | PIP                      | Turn on picture-in-picture format, use Up/ Down button to navigate.                |
|          |                          | Press ENIER to access selected item.                                               |
| 25 MULTI | MULTI                    | I his button is used to toggle between multiple display modes: 16, 13, 10, 9 and 4 |
|          |                          | channel split screen display modes.                                                |

ENGLISH

### **3.2 Real Panel Connectors**

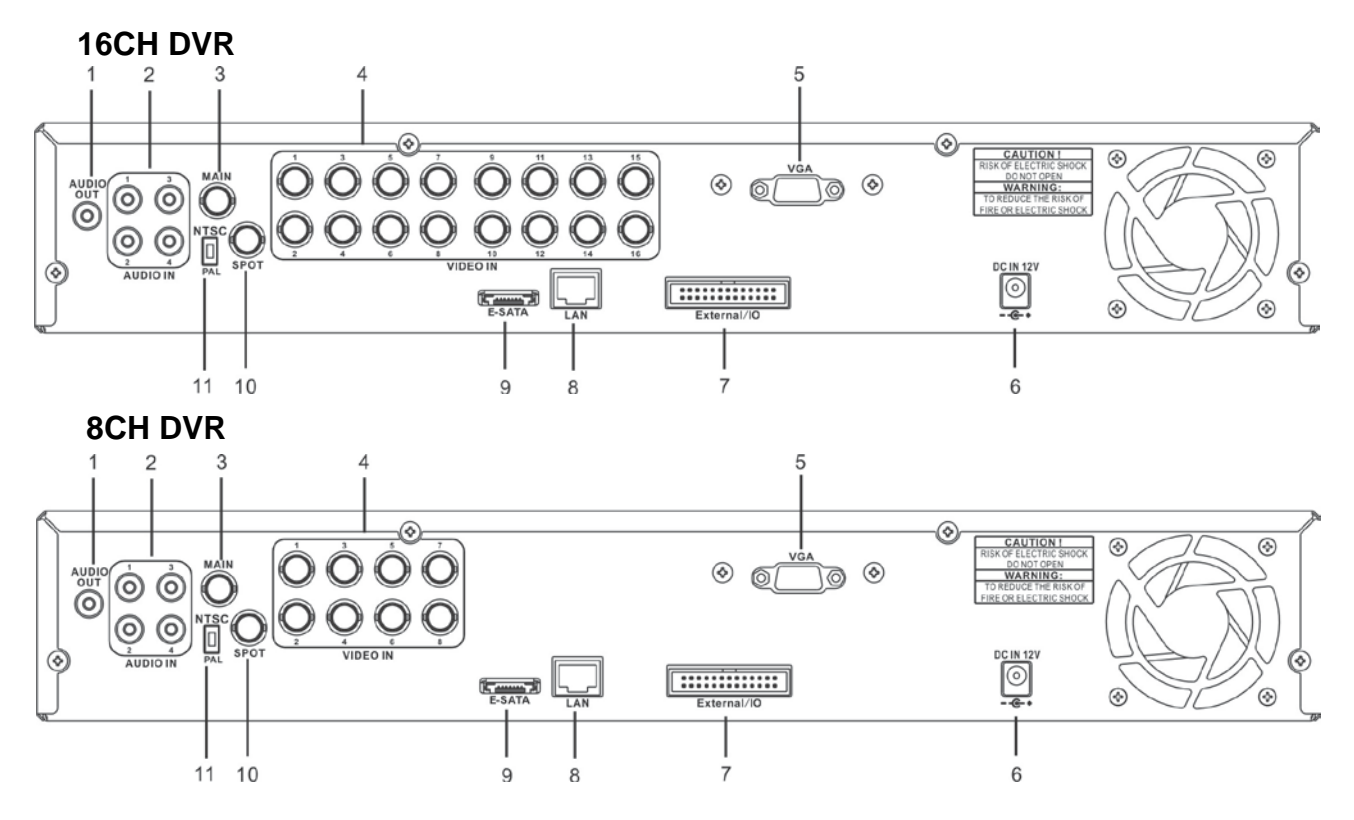

|    | Item                     | Description                                                       |
|----|--------------------------|-------------------------------------------------------------------|
| 1  | AUDIO OUT                | RCA output port for an audio signal                               |
| 2  | AUDIO IN                 | RCA input port for an audio signal                                |
| 3  | MAIN MONITOR             | BNC port for the main monitor.                                    |
| 4  | VIDEO IN                 | BNC input ports for cameras, 4 in total.                          |
| 5  | VGA                      | Output port for the VGA monitor (option).                         |
| 6  | NTSC/ PAL SWITCH         | Switch between NTSC and PAL format.                               |
| 7  | SPOT MONITOR             | BNC port to display full screen image of all installed cameras in |
|    |                          | sequence.                                                         |
| 8  | E-SATA                   | External SATA Interface.                                          |
| 9  | LAN                      | Network port.                                                     |
| 10 | RS485/ RELAY/ IR/ SENSOR | External input and output.                                        |
| 11 | EXTERNAL I/O             | EXTERNAL I/O port (For more information, please refer to the      |
|    |                          | Appendix).                                                        |
| 12 | DC 12V                   | Socket for a DC 12V input.                                        |

ENGLISH

## 3.3 Remote Controller

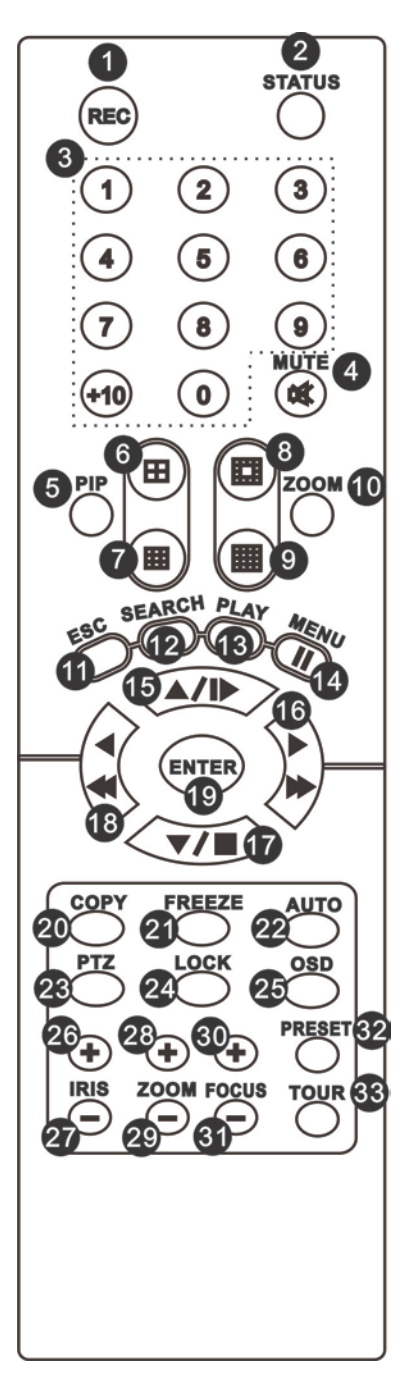

| Remote Controller –                     | Button Definition                                                                                                    |
|-----------------------------------------|----------------------------------------------------------------------------------------------------|
| 0,1 <b>REC</b>                          | Start/ Stop Recording.                                                                                                    |
| O,2 STATUS                              | Display Status.                                                                                                    |
|                                         | Camera Select / Numeric Button.                                                                                                |
| 0,3 CAMERA BUTTONS                      | Press [+10] button to select channels.                                                                                         |
| O,4 MUTE                                | Switch to 1-CH Audio Out/ Turn Off Live Audio.                                                                                 |
|                                         | Enable/ Disable On Picture-In-Picture Format.                                                                                  |
| ○, <b>5 PIP</b>                         | Use Directional button to navigate the menu item, and press Enter button to                                                    |
|                                         | enter the menu item.                                                                                                    |
| o,6 <b>⊞</b>                            | Switch to Quad Display.                                                                                                    |
| 0,7                                     | Switch to 9-Channel Display. 4-CH doesn't support this function.                                                               |
| 0,8                                     | Switch to 13-Channel Display. 4-CH doesn't support this function.                                                              |
| e, o                                    | Switch to 16-Channel Display. 4-CH doesn't support this function.                                                              |
|                                         | Enable/ Disable double screen size display.                                                                                    |
| O,10 ZOOM                               | Use Directional button to navigate the screen display, and press Enter button to                                               |
|                                         | switch channels.                                                                                                    |
| 0,11 ESC                                | Exit Button.                                                                                                    |
| O,12 SEARCH                             | Enter the SEARCH menu.<br>Use Up/ Down Directional Button to navigate the menu item, press Enter button<br>to enter menu item. |
| O,13 PLAY                               | Start Playing Back.                                                                                                    |
|                                         | Enable/ Disable Menu.                                                                                                    |
| 0,14 MENU/                              | Pause Playback.                                                                                                    |
|                                         | Up Directional Button.                                                                                                    |
| ∪,15 /                                  | Slow Forward Playback, Speed: 1/2x, 1/4x, 1/8x, 1/16x.                                                                         |
| ► ►►<br>○,16 /                          | Right Directional Button.                                                                                                    |
|                                         | Fast Forward Playback, Speed: 2x, 4x, 8x, 16x, 32x, 64x.                                                                       |
|                                         | Down Directional Button.                                                                                                    |
| ~,1/ /                                  | Stop Playback.                                                                                                    |
| <ul> <li>◀&lt;</li> <li>○,18</li> </ul> | Left Directional Button.                                                                                                    |
|                                         | Fast Rewind Playback, Speed: 2x, 4x, 8x, 16x, 32x, 64x.                                                                        |

| O,19 ENTER/ MODE | Switch to Single Screen/ Quad Screen Display.                                                                                                    |
|------------------|----------------------------------------------------------------------------------------------------|
| 0,20 COPY        | Enter the COPY menu.                                                                                                    |
| 0,21 FREEZE      | Turn On/ Off Live Display FREZZE Function. Turn On/ Off Screen FREEZE Function.                                                                       |
| 0,22 AUTO        | In AUTO mode, all available channels will be cycled through in full screen.                                                                           |
| 0,23 PTZ         | Start/ Stop PTZ Control.                                                                                                    |
| O,24 LOCK        | Enable Keypad Function.                                                                                                    |
| 0,25 OSD         | Turn On/ Off the Screen Display.                                                                                                    |
| ○,26 IRIS +      | PTZ Iris-Open.                                                                                                    |
| 0,27 IRIS -      | PTZ Iris-Close.                                                                                                    |
| 0,28 ZOOM +      | PTZ Zoom-In.                                                                                                    |
| 0,29 ZOOM -      | PTZ Zoom-Out.                                                                                                    |
| ○,30 FOCUS +     | PTZ Focus-In.                                                                                                    |
| 0,31 FOCUS -     | PTZ Focus-Out.                                                                                                    |
| O,32 PRESET      | Lens PreSet Point Setup<br>Press PRESET button+ 2 numeric numbers to save current lens location<br>PLAY+ Numeric Number to move lens to preset point. |
| 0,33 TOUR        | Activate PTZ Preset Tour.                                                                                                    |

## **3.4 Mouse Control**

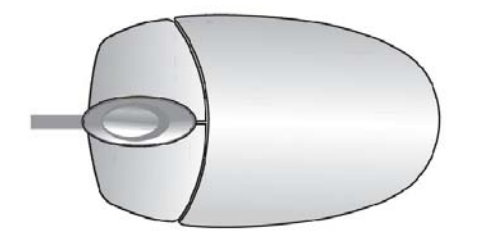

#### Live Mode

| Single Channel Display                             | Move the cursor to the desired channel and double left click. |
|----------------------------------------------------|---------------------------------------------------------------|
| Change from Single-Channel to Multi-ChannelDisplay | Double left click                                             |

| Mouse – Menu Mode       |             |
|-------------------------|-------------|
| Enter Menu setup        | Right click |
| Select/ Enter           | Left click  |
| Return to Previous Page | Right click |

| Graphic Icons |                                                                                                    |
|---------------|----------------------------------------------------------------------------------------------------|
|               | Resting the cursor on this icon will bring up the four (Main Menu/ Search/                           |
|               | Backup/ PTZ) menu icons.                                                                             |
|               | •                                                                                                    |
| ₽≡            | 品                                                                                                    |
|               | 3                                                                                                    |
|               | 3                                                                                                    |
|               | Turn On/Off recording.                                                                               |
|               | PLAYBACK                                                                                             |
| Ę             | Resting the cursor on this icon will bring up five (PAUSE/ PIP/ ZOOM/ AUTO SEQ/ LOCK) display icons. |

|    | Q                                                                                                    |
|----|----------------------------------------------------------------------------------------------------|
|    | 9                                                                                                    |
|    |                                                                                                    |
|    | Full screen display, multiple clicking to switch channels                                              |
| == | Quad display.                                                                                          |
|    | Resting the cursor on this icon will bring up the four (Main Menu/ Search/<br>Backup/ PTZ) menu icons. |
|    | <b>¢</b>                                                                                               |
|    | ïB                                                                                                    |

| GUI Hints and Tips |                                                           |  |
|--------------------|-----------------------------------------------------------|--|
|                    | Recording is on                                           |  |
| - √ 1              | Number represents the current selected LIVE audio channel |  |
| \$₽                | Live Audio is off                                         |  |
| *                  | Motion detected on the channel                            |  |
|                    | Sensor triggered on the channel                           |  |
|                    | Video loss detected on the channel                        |  |
| <del>ه در</del> به | USB device detected                                       |  |
| R.                 | DVR has been connected onto the Internet.                 |  |
| ÷                  | AUTO-SEQ is on                                            |  |

|                     | FREZZE is on, screen is frozen                                                                                                   |
|---------------------|----------------------------------------------------------------------------------------------------|
| ĉ                   | LOCK is on                                                                                                    |
| ଣ୍ଡ                 | PTZ control is on                                                                                                    |
| 99%                 | Shows the current hard disk space used-up (99% means that the HDD space has been used up 99%, and the remaining HDD space is 1%) |
| 2009/12/24 15:42:33 | Current time which is used when providing the convertion of AVI files is shown on the bottom lower right of each DVR screen.     |
| 3                   | Recording is on                                                                                                    |

## 3.4.1 Network Control

Same user and DVR-site interface, the only difference is network toolbar which is situated on the lower bottom right.

| DVR Remote Desktop |                   |             |     |                             |
|--------------------|-------------------|-------------|-----|-----------------------------|
|                    | đ                 | •           | 36% | 4/1/2010<br>12:19:02        |
|                    | VIDEO <b>LOSS</b> |             |     | VIDEO <b>LOSS</b>           |
|                    | 2010/0<br>CH01    | 4/01 12:19: | 00  | 2010/04/01 12:19:00<br>CH02 |
|                    | CH03              |             |     | CH04                        |
|                    | VIDEO <b>LOSS</b> |             |     | VIDEO <b>LOSS</b>           |
|                    | 2010/0            | 4/01 12:19: | 00  | 2010/04/01 12:19:00         |

| lcon                  | Description                                     |
|-----------------------|-------------------------------------------------|
| DHI DI                | Low Video Quality (LQ)                          |
|                       | High Video Quality (HQ)                         |
|                       | * Please refet to 4.7.2 HTTP setup              |
| $\mathbf{D}_{\prime}$ | Full Screen                                     |
|                       | Record                                          |
| Ó                     | Capture Image                                   |
|                       | Record and captured files storage path settings |
|                       | Open / Close this tool bar                      |

ENGLISH

## 3.5 Playback Mode

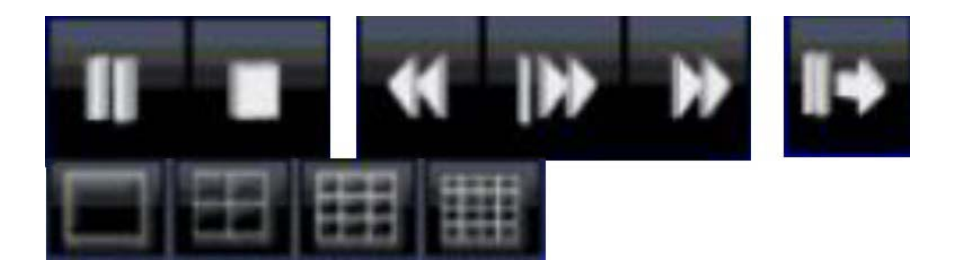

Under the LIVE mode, the graphical icon [ $\triangleright$ ] will show up on the upper center of the screen and the operation panel (see below picture) will show up at right lower corner of the screen. You can drag the panel by mouse to place it on any location of your screen.

| Playback – Quick Function Icon |                                                                                           |  |
|--------------------------------|-------------------------------------------------------------------------------------------|--|
|                                | Press $\lceil 44 \rceil$ / 4 J button to Fast Rewind<br>Speed : 2x, 4x, 8x, 16x, 32x, 64x |  |
| **                             | Press 「▶▶ / ▶」 button to Fast Forward<br>Speed : 2x, 4x, 8x, 16x, 32x, 64x                |  |
| <b>→</b> II                    | Press 「 <b>PLAY</b> 」/ 「 <sup>■■</sup> 」 button to Play/ Pause Playback                   |  |
|                                | 「▲/SLOW」 slow playback<br>Speed : 1/2x, 1/4x, 1/8x, 1/16x                                 |  |
|                                | 「▼ /■」 stop playback<br>Speed : 1/2x, 1/4x, 1/8x, 1/16x                                   |  |
| II+                            | Playback channel by channel with snap shot display                                        |  |
|                                | Full screen display                                                                       |  |
|                                | Quad display                                                                              |  |
|                                | 9-Split display                                                                           |  |
|                                | 16-Split display                                                                          |  |
|                                | Zoom in video image                                                                       |  |

### 3.6 PTZ Mode

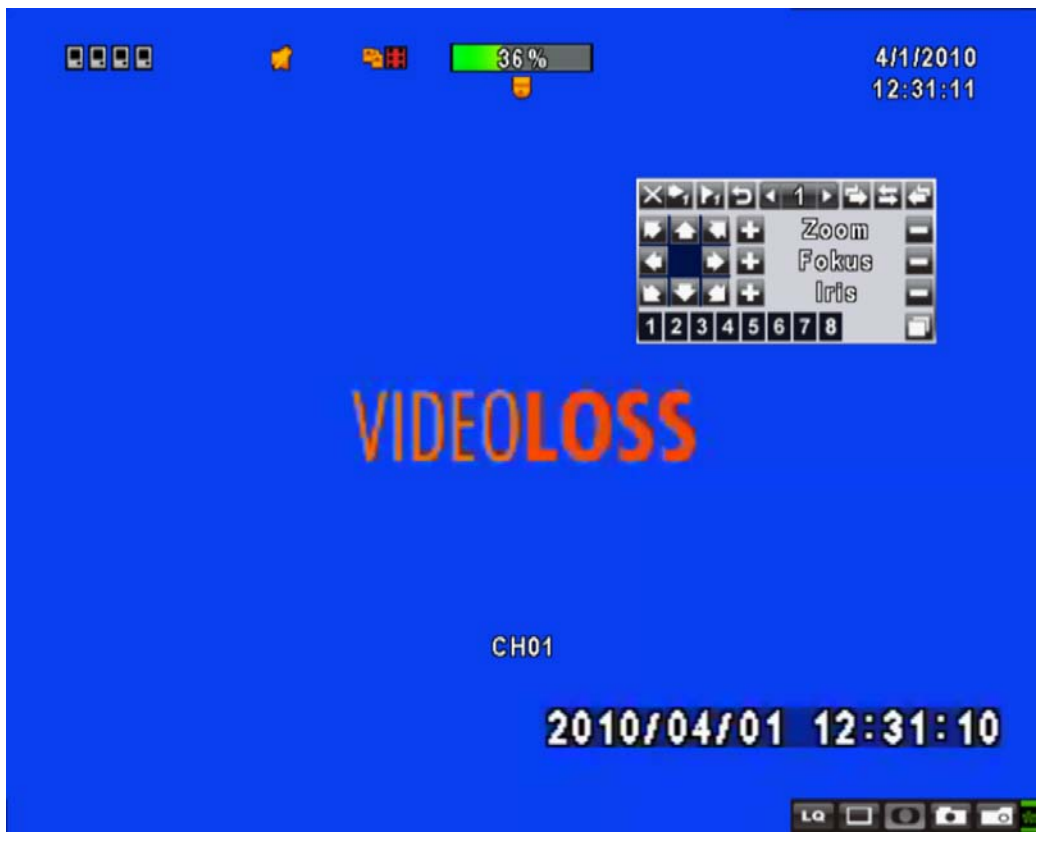

Under LIVE mode, PTZ icon [ ] will appear on the upper left of the screen or be re-located on any place of your screen by dragging the mouse.

| PTZ – Remote Controller Control |                                                                    |  |
|---------------------------------|--------------------------------------------------------------------|--|
| ▲ / SLOW                        | Move PTZ up.                                                       |  |
| ▼/■                             | Move PTZ down.                                                     |  |
| ••/ •                           | Move PTZ to the left.                                              |  |
| ▶ <b>▶</b> / ▶                  | Move PTZ to the right.                                             |  |
| ZOOM +                          | PTZ zoom-in.                                                       |  |
| ZOOM -                          | PTZ zoom-out.                                                      |  |
| FOCUS +                         | PTZ focus-in.                                                      |  |
| FOCUS -                         | PTZ focus-out.                                                     |  |
| IRIS +                          | PTZ iris-open.                                                     |  |
| IRIS -                          | PTZ iris-close.                                                    |  |
| TOUR                            | Activate PTZ pre-set tour.                                         |  |
|                                 | To save a preset location                                          |  |
| PRESET + NUMBER                 | Press PRESET and a number key. DVR will save the current location. |  |
|                                 | To go to a preset location                                         |  |
|                                 | Press PLAY and a number key. DVR will move to the preset location. |  |
| ZOOM                            | Set current PTZ location as the start of the line-scan.            |  |

**ENGLISH** 

| PIP    | Set current PTZ location as the start of the line-scan. |
|--------|---------------------------------------------------------|
| FREEZE | Activate line-scan.                                     |

| PTZ – Quick Function Icon |                                                                                          |  |
|---------------------------|------------------------------------------------------------------------------------------|--|
|                           | $X +   P_1   = 2 $ $+ ZOOM = $ $+ FOCUS = $ $+ IRIS = $ $1   2   3   4   5   6   7   8 $ |  |
| X                         | Exit PTZ Mode and back to the LIVE mode                                                  |  |
| 1 🛊                       | Preset number N. (1~64)                                                                  |  |
|                           | Go to preset number N.                                                                   |  |
|                           | Set current PTZ location at preset number N.                                             |  |
| L<br>L                    | [TOUR] icon, click to activate preset tour                                               |  |
| •                         | Same as [PIP]. Set current PTZ location as the starting point of the line-scan.          |  |
| 0                         | Same as [FREEZE]. Activate line-scan.                                                    |  |
|                           | Same as [ZOOM]. Set current PTZ location as the ending point of the                      |  |
|                           | line-scan.                                                                               |  |
|                           | To move PTZ in 360°                                                                      |  |
| + ZOOM -                  | PTZ zoom in or PTZ zoom out.                                                             |  |
| + FOCUS -                 | PTZ focus in or PTZ focus out.                                                           |  |
| + IRIS -                  | PTZ IRIS open or PTZ IRIS closes.                                                        |  |
| Below functions needs sup | port from specific PTZ. Please check the user manual of your PTZ                         |  |
|                           | AUX 1. [AUTO] + 「1」                                                                      |  |

| 2 | AUX 2. [AUTO] + <sup>「</sup> 2」              |
|---|----------------------------------------------|
| 3 | AUX 3. [AUTO] + 「3」                          |
| 4 | AUX 4. [AUTO] + 「4」                          |
| 5 | AUX 5. [AUTO] + <sup>「</sup> 5」              |
| 6 | AUX 6. [AUTO] + <sup>「</sup> 6」              |
| 7 | AUX 7. [AUTO] + <sup>「</sup> 7」              |
| 8 | AUX 8. [AUTO] + <sup>「</sup> 8」              |
|   | [Backup] icon, click to customized function. |

# **Chapter 4 INSTALLATION**

4.1 System Configuration – 16ch

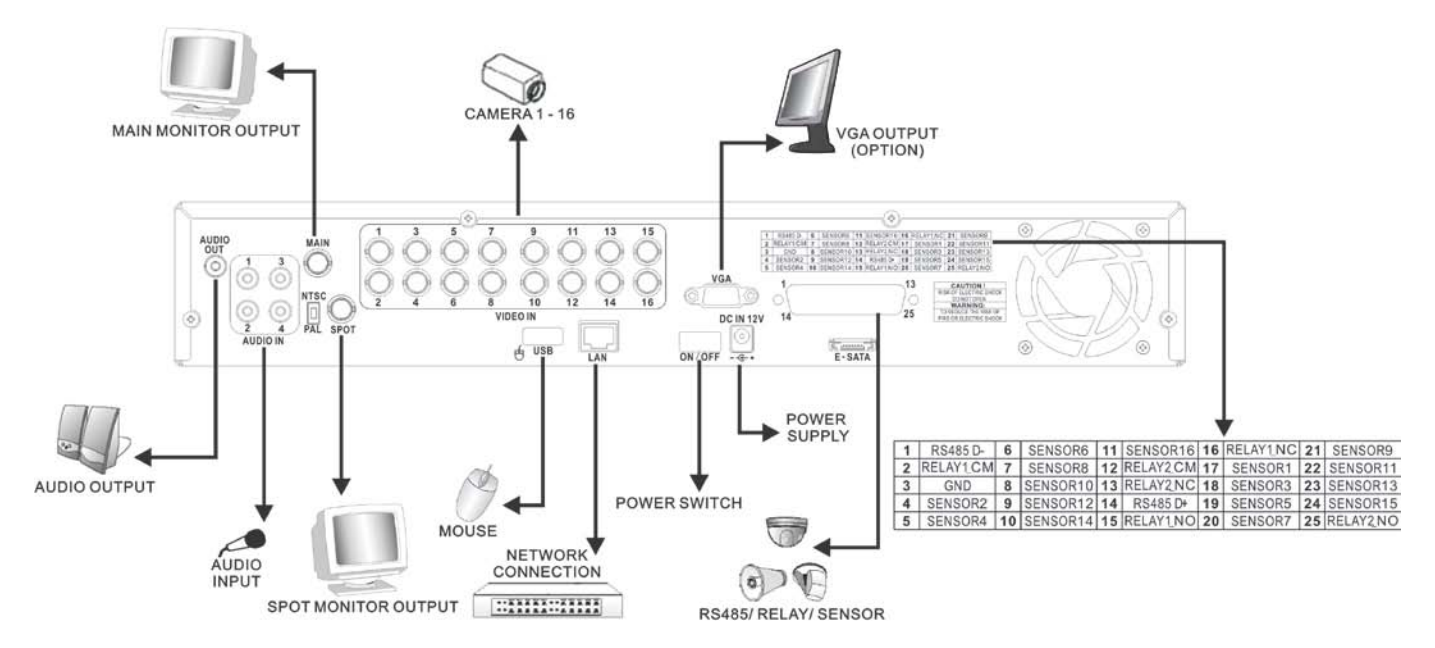

4.2 System Configuration – 8ch

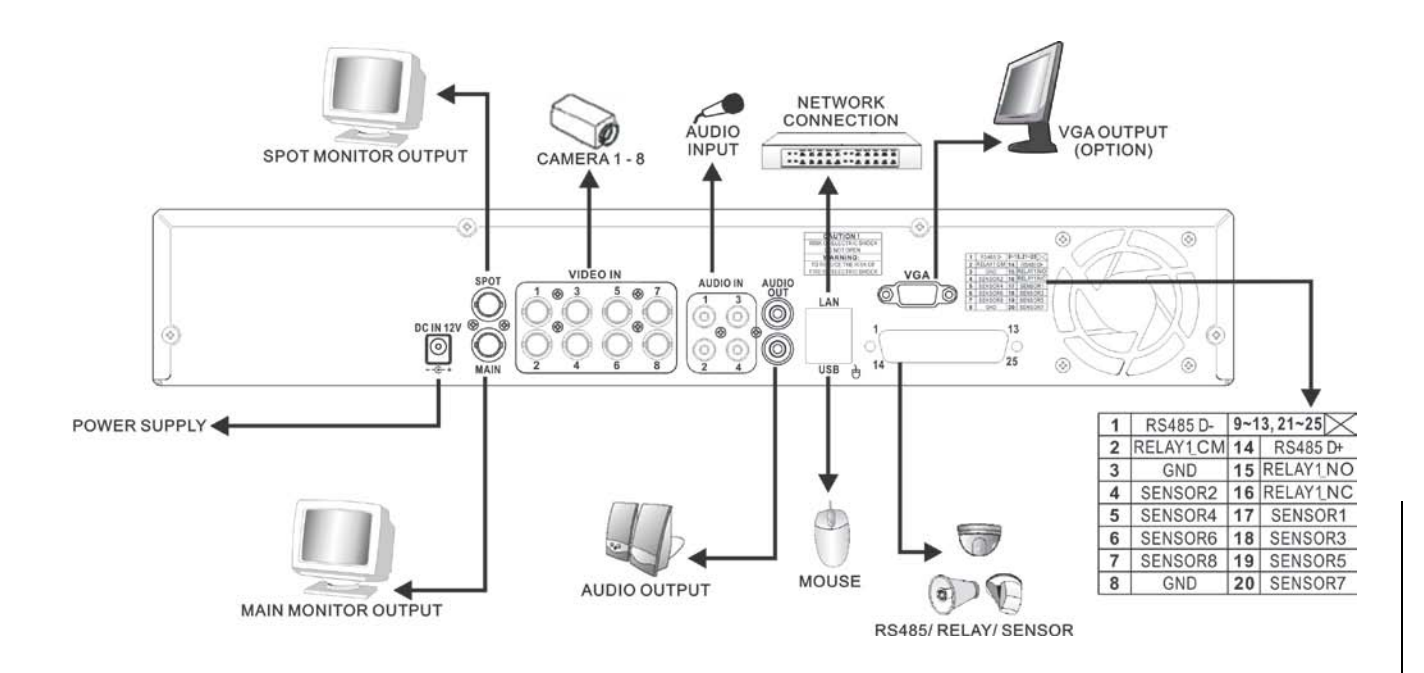

## 4.3 Hard Disk Installation

First, remove the HDD holder from the DVR machine. (Pic 1).

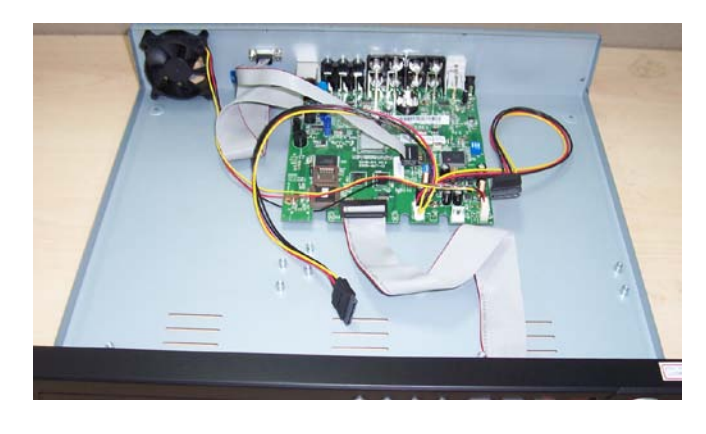

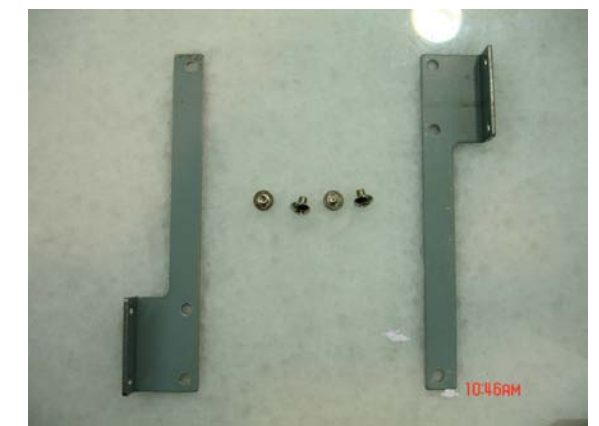

(Pic 1)

Lock the HDD holder symmetirically onto both sides of the HDD. (Pic 2, Pic 3)

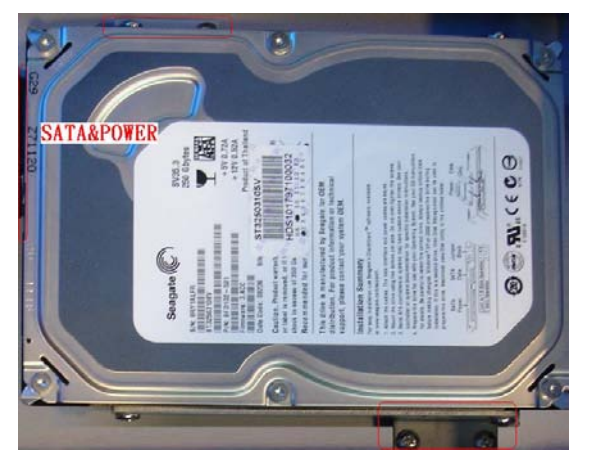

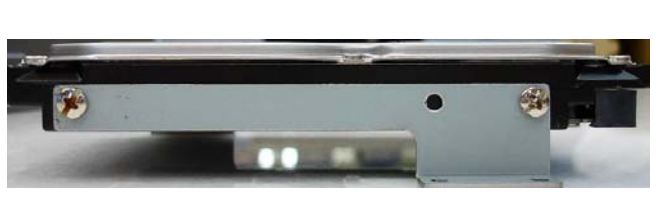

(Pic 2)

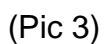

Insert the SATA cable and power cable onto the SATA HDD. (Pic 4)

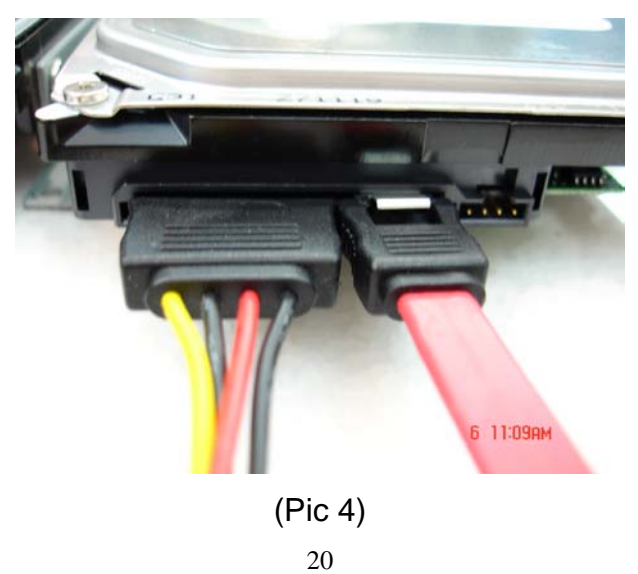

ENGLISH

Lock the HDDs onto the DVR machine. (Pic 5).

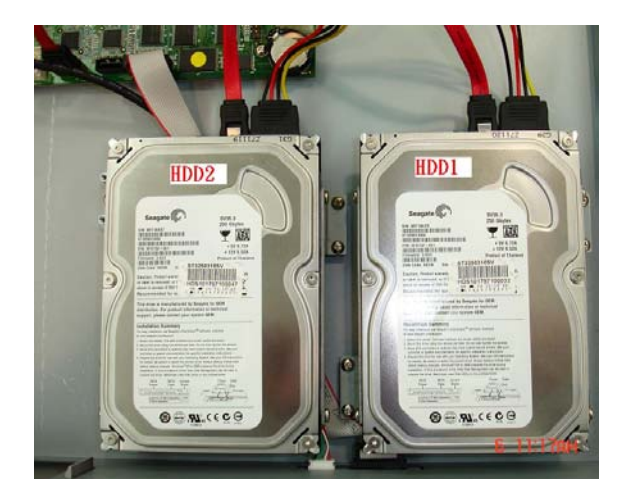

(Pic 5)

Insert the SATA cables into the sockets on the main board (Pic 6). Make sure the HDD1 cable insert into HDD1 socket. Now, the installation was finished (Pic 7).

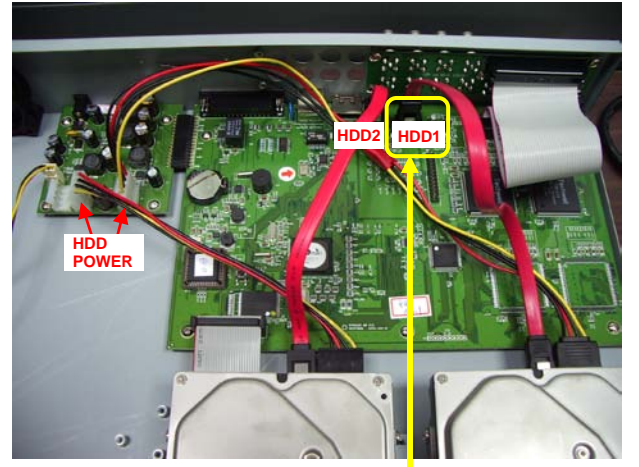

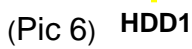

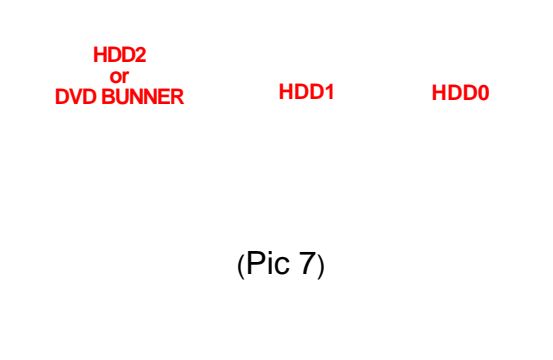

#### Notes for HDD-Installation:

- 1. Please be sure that all cables are really fixed with the hdd. If they are connected wrong, the hdd could be damaged and the dvr won't detect the installed HDD.
- 2. After booting up the dvr, you have to format the HDD first. You can check in the

Status-Menu if the hard drive is working properly.

## 4.3.1 Switch display resolution

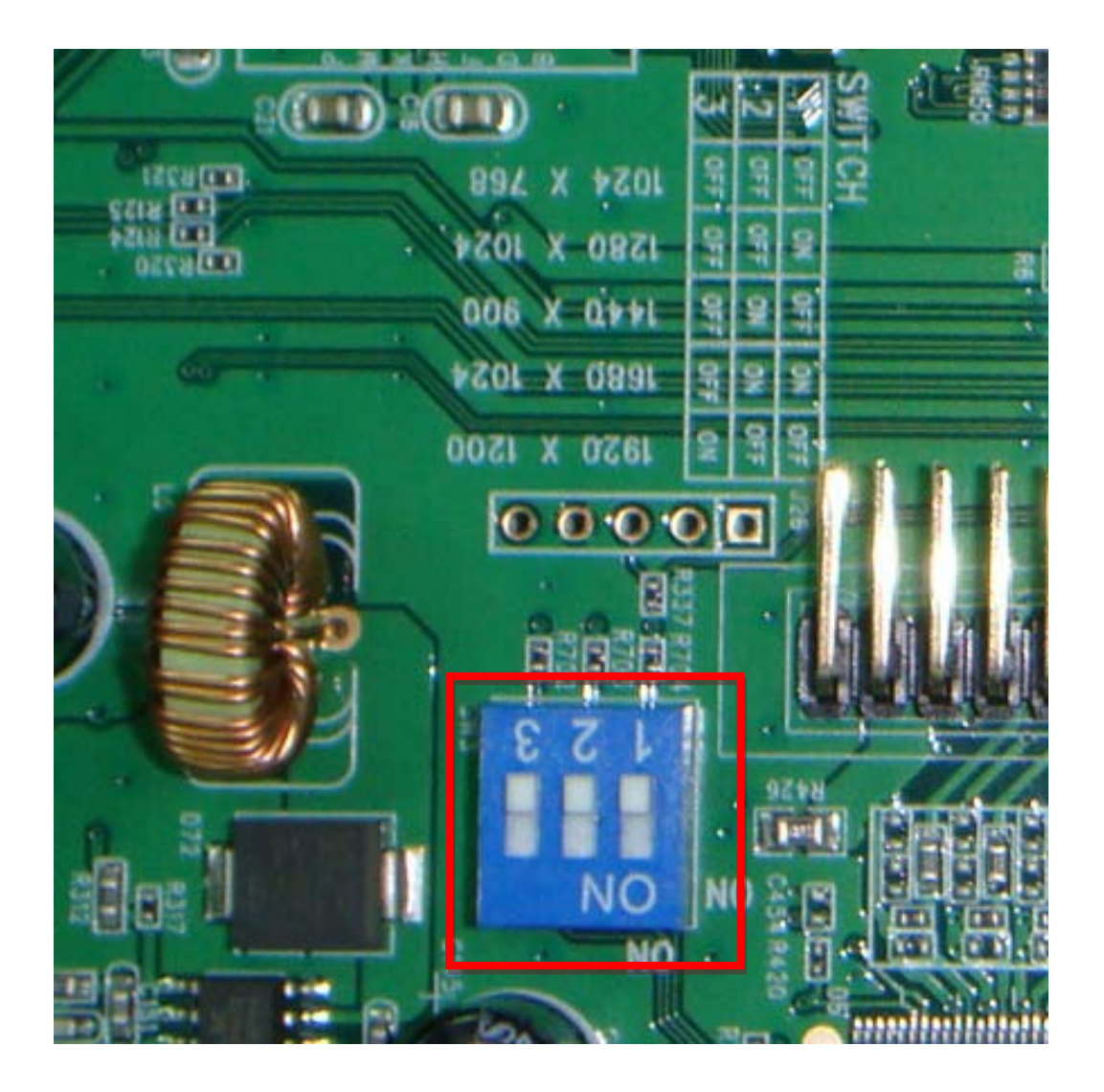

Open the DVR housing and look for the switch shown in the image below.

The recorder comes in factory default settings with all switches set to OFF-position as shown above for a 1024x768 standard resolution. If you want to change the resolution please set the switches as follows:

|   | 1024x768 | 1280x1024 | 1440x900 | 1680x1024 | 1920x1200 |
|---|----------|-----------|----------|-----------|-----------|
| 1 | OFF      | ON        | OFF      | ON        | OFF       |
| 2 | OFF      | OFF       | ON       | ON        | OFF       |
| 3 | OFF      | OFF       | OFF      | OFF       | ON        |

# Chapter 5 BASIC OPERATION and MENU SETUP

### 5.1 Main Menu Setup

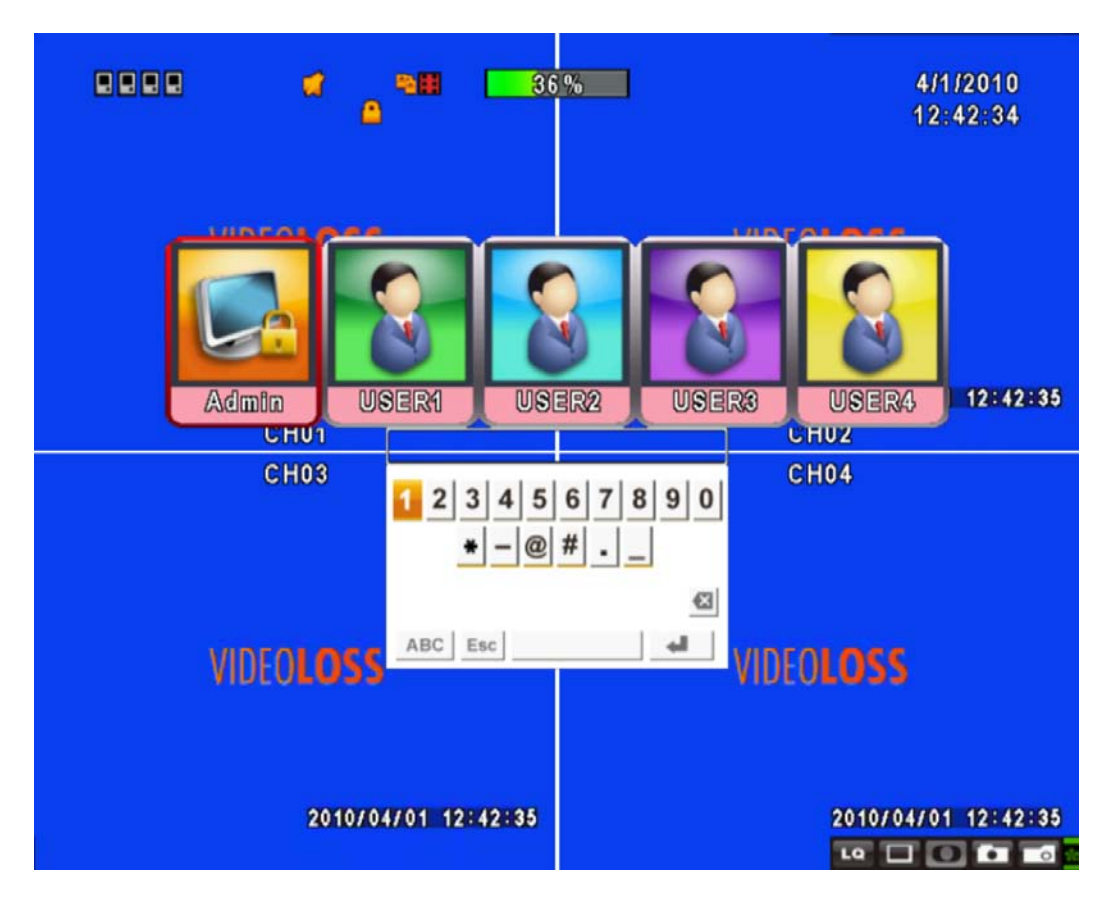

To enter the main menu and setup the DVR, please log-in account and enter user password. The default password of the administrator is "123456". Please refer to "Account Setup" for related setup of other log-in users.

| Main Menu – Mouse Control |                                                                                           |  |
|---------------------------|-------------------------------------------------------------------------------------------|--|
| Ŷ                         | Switch between capital and small letters.                                                 |  |
| .?123 / ABC               | Switch between numbers and letters.                                                       |  |
| Esc                       | Press to cancel the setup, and re-choose the login account.                               |  |
| $\mathbf{X}$              | Delete the last character.                                                                |  |
| ¢                         | Enter to identify the password. It will enter the setup menu if the password is verified. |  |

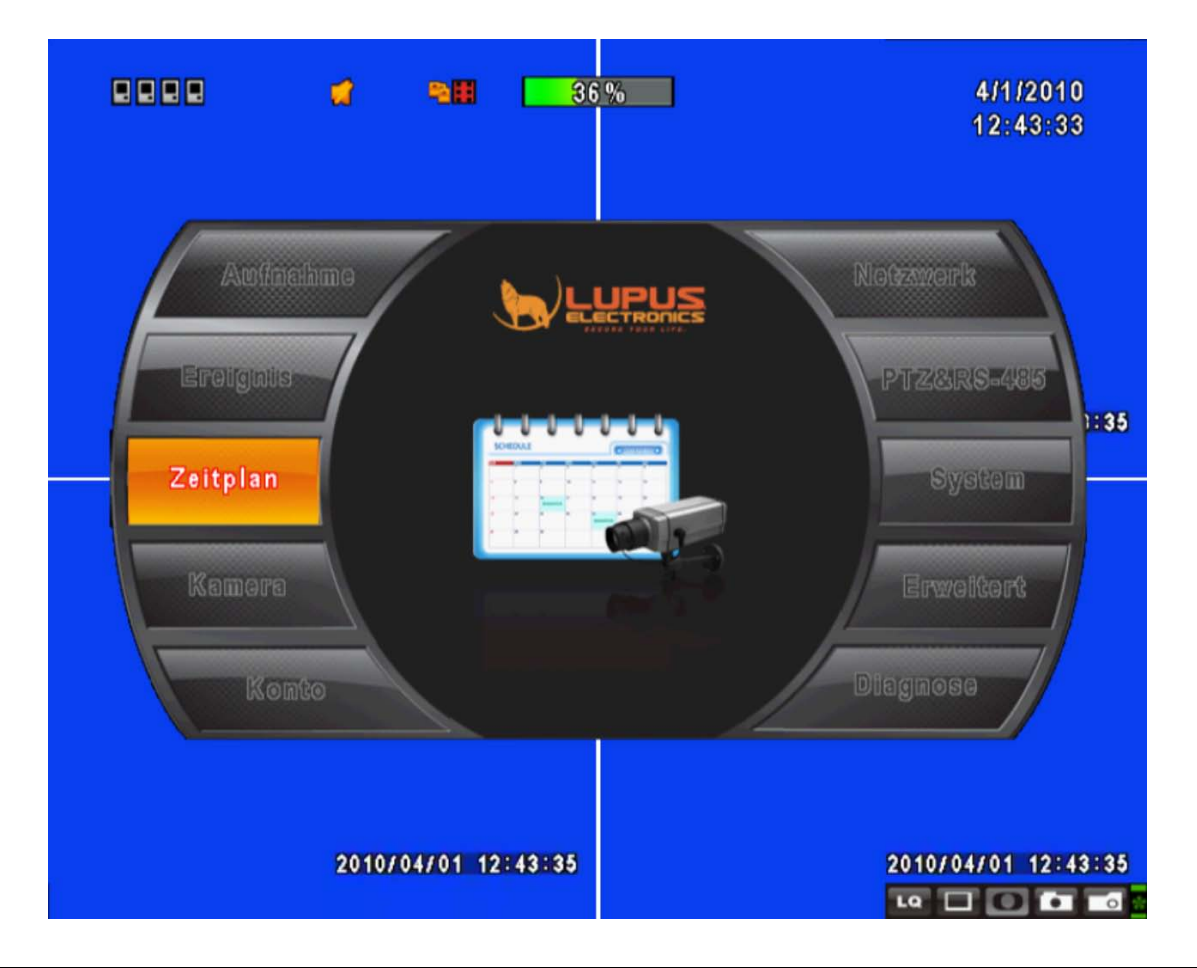

| Main Menu – Remote Control ler and Front Pannel Control |                                             |  |
|---------------------------------------------------------|---------------------------------------------|--|
|                                                         | Switch to different options under one item  |  |
| ▲ ▼                                                     | Switch to different items                   |  |
| MENU                                                    | Save setup and back to LIVE mode            |  |
| ESC                                                     | Back to Upper level of the menu             |  |
| ENTER                                                   | Enter the menu, or display virtual keyboard |  |

## 5.2 Record Setup

|   |                            | 2/3/2010<br>13:21:49 |
|---|----------------------------|----------------------|
|   | RECORD SETUP               |                      |
| _ | HDD Full: 0                | verwrite             |
|   | 1 2 3 4 5 6 7 8 9 10 11 12 | 13 14 15 16          |
|   | OSD Position X:            | < 38 ►               |
|   | OSD Position Y:            | ▲ 170 ►              |
|   | OSD Position Setup         |                      |
|   | Video Preservation(Hours)  | <b>∢</b> 24 ►        |
|   | Quality & Frame Rate Setup |                      |
|   | [MENU] OK; [ESC] Cancel    | OK Cancel            |
|   |                            |                      |

| ltem                       | Description                                                                |
|----------------------------|----------------------------------------------------------------------------|
|                            | Select STOP to stop recording or OVERWRITE to reuse the HDD when           |
|                            | HDD is full.                                                               |
| HDD FULL                   | [Stop] : Stop Recording                                                    |
|                            | [Overwrite]: Start to overwrite beginning from the oldest data of HDD, and |
|                            | continue to record.                                                        |
| OSD Position X             | Set time stamp of OSD position X                                           |
| OSD Position Y             | Set time stamp of OSD position Y                                           |
| OSD Position Setup         | OSD position time stamp setup                                              |
| Video Broconvotion (Hours) | Information stored within the HDD is preserved for only a specified length |
| video Preservation (Hours) | of time.                                                                   |
| Quality & Frame Rate       | Setup the quality and frame rate for each channel under normal             |
| Setup                      | recording and event recording type.                                        |

### 5.2.1 Quality & Frame Rate Setup

|                               | đ                             | -          | 36%        |       |          |            | 4/1/201<br>12:45:3 | 0<br>7 |
|-------------------------------|-------------------------------|------------|------------|-------|----------|------------|--------------------|--------|
|                               |                               | Aufli      | sung und F | ramei | rate     |            |                    |        |
| 💿 Standa                      | rdaufnahı                     | Nein       | Auflösung  | _     | Qualität |            | BpS                |        |
| 🔵 Bewegu                      | ingsaufna                     | <u>@</u>   | 720×576    |       | Normal   | -          | 12 ►               |        |
|                               |                               | <u>@</u> 1 | 720×576    | -     | Normal   |            | 12 🕨               |        |
|                               |                               | 2          | 360¤288    |       | Normal   |            | < 12<br>>          | : 40   |
| Normal                        | 192/200                       | <b>2</b> 3 | 720×288    |       | Normal   |            | ◀ 12 ▶             |        |
| Normal Arriver                | TOLILUO                       | <b>V</b> 4 | 720¤576    | _     | Normal   |            | ▲ 12 ▶             |        |
| Ereignis<br>Aut<br>(MENU) OK; | •<br>192/200<br>•<br>[ESC] At | brech      | מנ         |       | ок       | - 7        | Abbrechen          |        |
|                               | 2010/                         | 04/01 1    | 2:45:40    |       |          | 2010<br>LQ | /04/01 12:4        | 5:40   |

| Item        | Description                                                            |
|-------------|------------------------------------------------------------------------|
| Resolution  | Choose record resolution, this value will be used by all channels.     |
| Record Type | You can setup quality and FPS separately for record type.              |
| No.         | Check/ uncheck the box will enable/ disable recording of that channel. |
| Quality     | Choose from Lowest/ Low/ Normal/ High/ Highest.                        |
| FPS         | Choose recording frame rate.                                           |

### 5.3 Event Setup

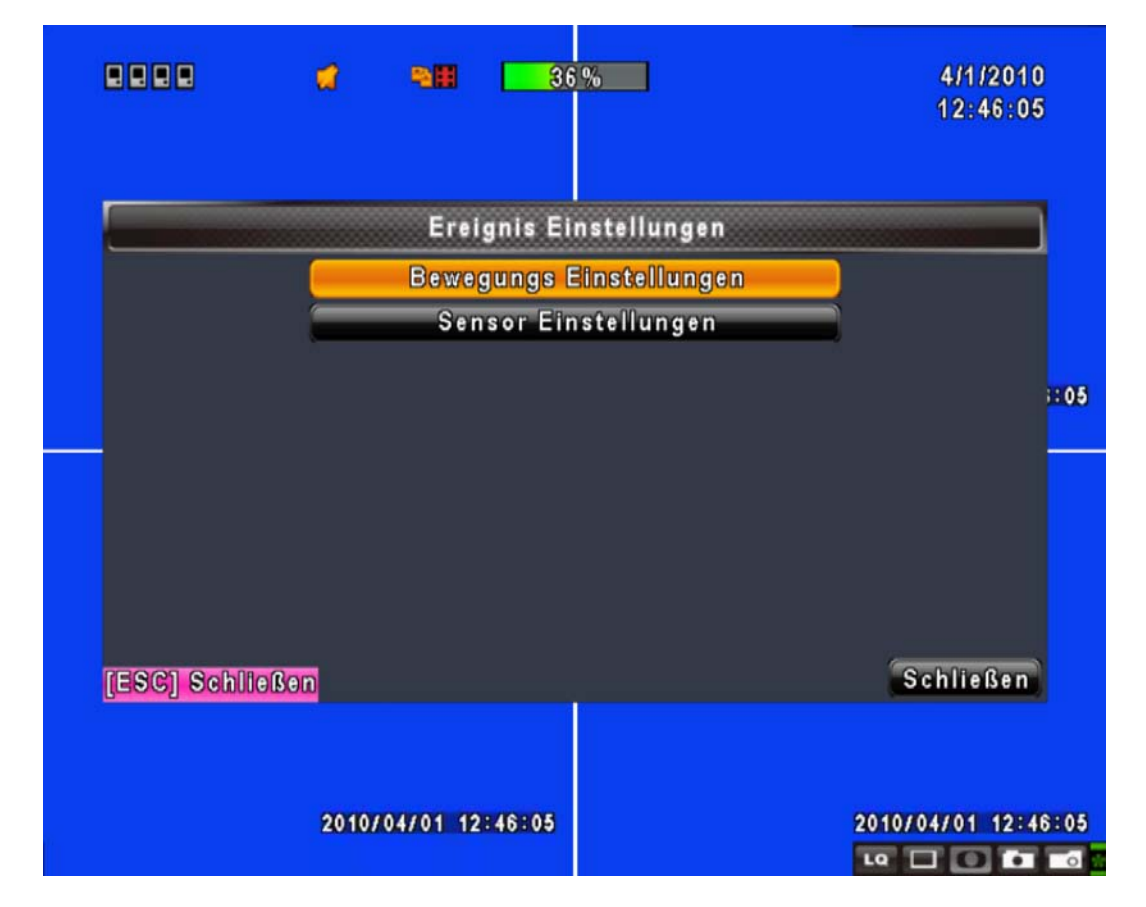

| Item                     | Description                                                                                                    |
|--------------------------|----------------------------------------------------------------------------------------------------|
| Alarm Duration (Seconds) | Set up alarm duration in seconds (can not be set to 0 seconds).<br>Drag the white bar or press ◀ ► to adjust value. |
| Motion Setup             | Enter to set up motion detection                                                                                    |
| Sensor Setup             | Enter to set up sensor detection                                                                                    |

#### 5.3.1 Motion Setup

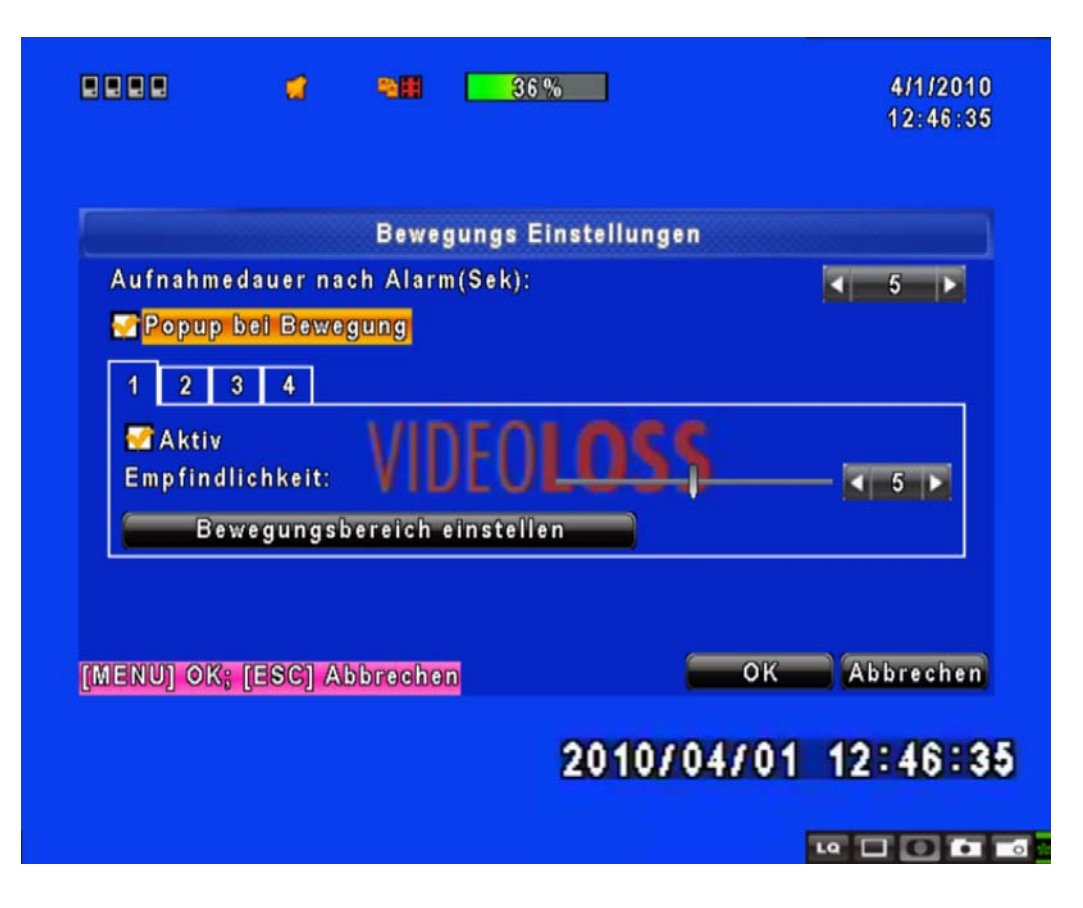

| Item                    | Description                                                                                                    |
|-------------------------|----------------------------------------------------------------------------------------------------|
| Alarm Duration(Seconds) | Alarm duration time (1~60 seconds).                                                                                                    |
| Motion Popup            | Check the box to Enable/ Disable popup screen function for all channels.<br>When motion is detected in LIVE mode, the detected channel image will |
|                         | popup in full screen display.                                                                                                    |
| Enable                  | Check the box to Enable/ Disable motion detection for each channel.                                                                               |
| Sonoitivity             | Drag the bar or press ◀ ► to set up Sensitivity from value 0 to 10 for each                                                                       |
| Sensitivity             | channel. The lower value you set the lower sensitivity it will be                                                                                 |
| Motion Area Setup       | Enter to setup motion detection area                                                                                                    |

#### 5.3.1.1 Motion Area Setup

|         |              |                       | _ |   |     |
|---------|--------------|-----------------------|---|---|-----|
|         | [LOCKIZOOM]: | Select All            |   |   |     |
|         | (MUTE/PIP):  | Deselect All          | 5 |   | 12  |
|         | [STATUS]:    | Select                |   |   |     |
|         | (ENTER):     | Select/Deselect       |   |   |     |
| AST TON | [MENU]:      | ОК                    |   |   |     |
|         | [ESC]        | Cancel                |   | _ |     |
|         |              |                       |   |   |     |
|         | G            | H0.1                  |   |   |     |
|         |              |                       |   |   | - 7 |
|         |              | and the second second |   |   |     |

There are 16x12 partitions in motion detection area. Under initializing status, motion detection area is in the entire screen. Transparent area is detected; yet the undetected area is red. It is purple while network is connected.

| Item                 | Description                                       |  |  |  |  |
|----------------------|---------------------------------------------------|--|--|--|--|
| Mask Mouse Selection | Select to mask the mouse selected area.           |  |  |  |  |
| All Area Detection   | Select all the images as motion detection area.   |  |  |  |  |
| Mask All Area        | Cancel all motion detection images on the screen. |  |  |  |  |
| Continue             | Continue setup.                                   |  |  |  |  |
| Exit & Save          | Save setup and exit setup page.                   |  |  |  |  |
| Exit & Discard       | Cancel setup and exit setup page.                 |  |  |  |  |

### 5.3.2 Sensor Setup

| ę |                                          | 9/22/2008<br>16:24: <b>5</b> 2 |
|---|------------------------------------------|--------------------------------|
|   | SENSOR SETUP                             |                                |
| - | 💋 Sensor Detection                       |                                |
| 1 | Sansor Popup                             |                                |
|   | No. Polarity                             |                                |
|   | 1 Low V<br>2 Low V<br>3 Low V<br>4 Low V |                                |
| [ | MENU] OK; [ESC] Cancel                   | OK Cancel                      |
|   |                                          | 9                              |

| Item             | Description                                                             |  |  |  |  |  |  |
|------------------|-------------------------------------------------------------------------|--|--|--|--|--|--|
| Sensor Detection | Check the box to Enable/Disable sensor detection for all channels.      |  |  |  |  |  |  |
| Sensor Popup     | Check the box to Enable/Disable popup screen function for all channels. |  |  |  |  |  |  |
|                  | When Sensor is detected in LIVE mode, the detected channel image will   |  |  |  |  |  |  |
|                  | pop up in full screen display.                                          |  |  |  |  |  |  |
| Sensor Polarity  | Click or press▼ to select between HIGH / LOW voltage for triggering     |  |  |  |  |  |  |
|                  | sensor detection or OFF to turn off polarity for each channel           |  |  |  |  |  |  |
|                  | Low Polarity : Sensor has not been triggered. When connected, sensor    |  |  |  |  |  |  |
|                  | will be turned on.                                                      |  |  |  |  |  |  |
|                  | High Polarity : Sensor has been triggered. When connected, sensor       |  |  |  |  |  |  |
|                  | status will be turned off. (N.C. $\rightarrow$ N.O.).                   |  |  |  |  |  |  |
|                  | Off : Sensor is deactivated, and will not be turned on/off.             |  |  |  |  |  |  |

## 5.4 Schedule Setup

|     |             | tellungen    | Zeitplan Eins |          |         |             |
|-----|-------------|--------------|---------------|----------|---------|-------------|
|     | ing OSensor | 😑 Bewegung   | Normal        | 22       | 1/5     | <b>« (</b>  |
| -   |             |              | Sonntag       | 24:00    | 00:00   | 0.0         |
| -   |             |              | Dienstag      | 24:00    | 00:00   | 0AD         |
| - 1 |             | -            | Mittwoch      | 24:00    | 00:00 - | 021         |
|     |             |              | Donnerstag    | - 24:00  | 00:00   |             |
|     |             |              | Freitag       | - 24:00  | 00:00   | 020         |
|     |             |              | Samstag       | - 24:00  | 00:00 - | 02          |
|     |             |              | Feiertag      | - 24:00  | 00:00 - | <u>O</u> &⊟ |
|     |             | instellungen | Feiertag E    | 24:00    | 00:00 - | O21         |
| ien | OK Abbrech  |              | rechen        | SC] Abbr | OK: [E  | MENUI       |

Apart from manual recording, you can also setup the recording time by weeks and schedule recordings include: normal, motion detection, and sensor detection.

| Item             | Description                                                          |  |  |  |  |  |  |
|------------------|----------------------------------------------------------------------|--|--|--|--|--|--|
| Paga             | Click or press ▼ to select Page. Each page provides 10 schedules for |  |  |  |  |  |  |
| Fage             | setup. 5 pages in total.                                             |  |  |  |  |  |  |
| Holiday Setup    | Enter to setup holiday, maximum up to 50 days.                       |  |  |  |  |  |  |
| View Event Setup | View Normal/ Motion / Sensor Setup.                                  |  |  |  |  |  |  |

#### 5.4.1 Schdule Record Setup

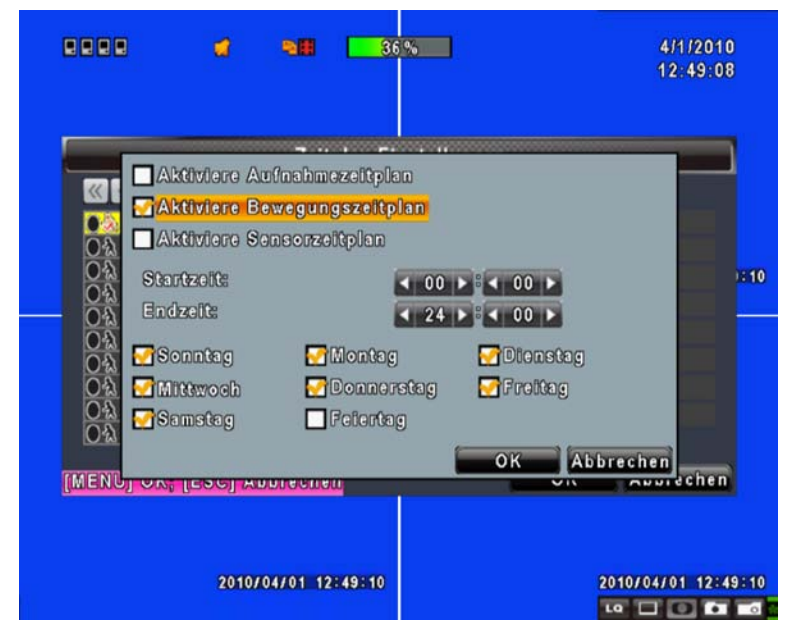

Click on the time icon on the left side. The setup menu will be displayed. You can have detail setup by dates, time and event.

| Item                           | Description                                                                               |  |  |  |  |  |  |  |
|--------------------------------|-------------------------------------------------------------------------------------------|--|--|--|--|--|--|--|
| Enable Schedule Record         | Enables schedule recording according to the time schedule (shown above).                  |  |  |  |  |  |  |  |
| Enable Schedule Motion Detect  | Enables schedule motion detection recording according to the time schedule (shown above). |  |  |  |  |  |  |  |
| Enable Schedule Sensor Trigger | Enables schedule sensor trigger recording according to the time schedule (shown above).   |  |  |  |  |  |  |  |

### 5.4.2 Holiday Setup

|                 | a        | •             | 36             | %        | J        |          |          |          |            | 4/1/201<br>12:49:5 | 10<br>52   |
|-----------------|----------|---------------|----------------|----------|----------|----------|----------|----------|------------|--------------------|------------|
|                 |          | Feier         | rtag Eir       | nstell   | lung     | jen      |          |          |            |                    |            |
| 10/50<br>Januar | -        | 1             | 2 3<br>13 14   | 4        | 5<br>16  | 6<br>17  | 7        | 8<br>19  | 9<br>20    | 10 11<br>21 22     |            |
|                 |          | 23            | 24 25<br>2 3   | 26       | 27<br>5  | 28<br>6  | 29<br>7  | 30<br>8  | 31<br>9    | 10 11              | 1:55       |
| Februar         |          | 12<br>23      | 13 14<br>24 25 | 15<br>26 | 16<br>27 | 17<br>28 | 18<br>29 | 19       | 20         | 21 22              | F          |
| Marz            |          | 1 12          | 2 3<br>13 14   | 4        | 5<br>16  | 6<br>17  | 7<br>18  | 8<br>19  | 9<br>20    | 10 11<br>21 22     |            |
| [MENU] OK;      | [ESC] Ab | 23<br>brecher | 24 25          | 26       | 27       | 28       | 29       | 30<br>0K | 31         | Abbreche           | n          |
|                 |          |               |                |          |          |          |          |          |            |                    |            |
|                 | 2010/0   | 4/01 12:      | 49:55          |          |          |          |          |          | 2010<br>LQ | 0/04/01 12:        | 49:55<br>• |

Since holidays are different between countries and regions, you can setup the holiday of your location accordingly (Maximum Setup: 50).

### 5.5 Camera Setup

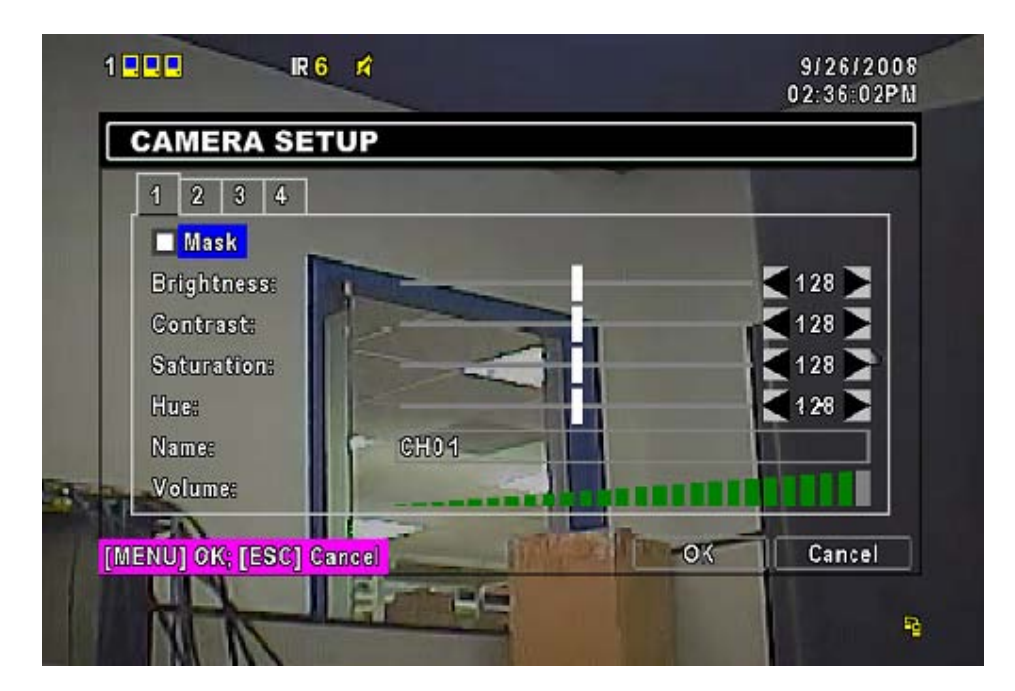

| ltem                                                                                                    | Description                                                                                                    |
|----------------------------------------------------------------------------------------------------|----------------------------------------------------------------------------------------------------|
| I         2         3         4         5         6         7         8         9         10         11         12         13         14         15         16 | You can setup independently for each channel.                                                                                                    |
| Mask                                                                                                    | Check the box to Enable/ Disable mask function for LIVE mode                                                                                              |
| Brightness                                                                                                    | Drag the white bar or press ◀ ► to adjust Brightness of your camera from value 1 to 255. The default value is 128.                                        |
| Contrast                                                                                                    | Drag the white bar or press ◀ ► to adjust Contrast of your camera from value 1 to 255. The default value is 128.                                          |
| Saturation                                                                                                    | Drag the white bar or press ◀ ► to adjust Saturation of your camera from value 1 to 255. The default value is 128.                                        |
| Chroma (U)                                                                                                    | Drag the white bar or press ► to adjust Chroma (U) of your camera from value 0 to 255. The default value is 150.                                          |
| Chroma (V)                                                                                                    | Drag the white bar or press ► to adjust Chroma (V) of your camera from value 0 to 255. The default value is 150.                                          |
| Hue                                                                                                    | Drag the white bar or press ◀ ► to adjust Hue of your camera from value 1 to 255. The default value is 128. (This function is ineffective in PAL system). |
| Name                                                                                                    | Set up name of each channel.                                                                                                    |
| Volume                                                                                                    | Select to adjust audio volume for CH1 to CH 4 under LIVE mode and recording mode.                                                                         |

#### NOTE!

Network LIVE videos are unable to be switched off when applying Mask function. To avoid network LIVE videos, please use User permission mask playback features (Administrator has no such permissions).

## 5.6 Account Setup

|            |                  | Konto Einstellungen              |                    |
|------------|------------------|----------------------------------|--------------------|
| Nein       | BenutzernameKen  | nwort                            |                    |
| <u>/</u> 1 | Neo              |                                  | Rechte deffinieren |
| 2          | Trinity          |                                  | Rechte deffinieren |
| <b>2</b> 3 | USER3            |                                  | Rechte deffinieren |
| - 4        | USER4            |                                  | Rechte deffinieren |
|            |                  | Kennwort:<br>Neu:<br>bestätigen: |                    |
| W          | echseln          | Administrato                     | or Kennwort ändern |
| ENU        | OK: [ESC] Abbrec | hen                              | OK Abbreche        |

The Account Setup menu is used to provide role-based permission independently for each user (maximum of 4 users) to access the DVR over network. The default admin account is [admin] and password is "123456".

| Item                  | Description                               |
|-----------------------|-------------------------------------------|
| No.                   | Check to activate the user's account.     |
| User Name             | Edit the user name.                       |
| Password              | Enter to set up password for each user.   |
| Permissions           | Enter to setup Permissions for each user. |
| Change                | Change the ICON with a selected BMP file. |
| Change Admin Password | Enter to change administrator's password. |

<u>CAUTION:</u> If you've forgotten the password, you have to send the dvr back to Lupus-Electronics in order to be resetted.
### 5.6.1 Permission Setup

|          |       | Ŕ                   |                   | P2      |      |        | 7/8/200<br>16:44:2 | 9<br>4 |
|----------|-------|---------------------|-------------------|---------|------|--------|--------------------|--------|
| ACC      | Set   | tup                 |                   | Network |      |        |                    |        |
| Auto     | Pla   | yback               |                   | Utility |      |        |                    |        |
| User     | 🗖 Ba  | ckup                |                   | PTZ     |      |        |                    |        |
| No.<br>1 | Playb | ssword  <br>ack Mas | Expiry Date<br>k: |         | 2009 | 107108 |                    |        |
| 2        | СН    | 01                  | CH02              | CH03    | СНО  | 4      |                    |        |
|          | СН    | 05                  | CH06              | CH07    | CH0  | B      |                    |        |
|          | СН    | 09                  | CH10              | CH11    | CH12 | 2      | **                 |        |
|          | СН    | 13                  | CH14              | CH15    | CH10 | 6      |                    |        |
| [MENU]   |       |                     | OK                | Cancel  |      |        | ancel              |        |
|          |       |                     |                   |         |      |        |                    |        |

The Account Setup is set to provide individual user (maximum of 4 users) role-based permissions, including access to Setup menu, Network operation, PTZ function, Playback, Utility, Backup and Mask on specific channels while playing back.

# 5.7 Network Setup

|        |                | <b>1</b>     |    |        |   |
|--------|----------------|--------------|----|--------|---|
|        | DHCP SE        | TUP          |    |        |   |
| 4.<br> | Type:          |              | 6  | нср 🔻  |   |
|        |                |              |    |        |   |
|        |                |              |    |        |   |
| -      |                |              |    |        | - |
|        |                |              |    |        |   |
|        | HTTP Setup.    | <del>n</del> |    |        |   |
| s      | DDNS Setup.    |              |    |        |   |
|        | Mail Setup     |              |    |        |   |
|        | [MENU] OK; [ES | C] Cancel    | OK | Cancel |   |
|        | IP: 192.168.1. | 56           |    |        |   |

| Item         | Description                                            |
|--------------|--------------------------------------------------------|
| Connect type | Setup mode for network connection: ADSL, DHCP、LAN.     |
| HTTP Setup   | Enter to set up HTTP for remote access into DVR.       |
| DDNS Setup   | Enter to Enable/ Disable DDNS function and set up.     |
| Mail Setup   | Enter to Enable/ Disable Email notification and setup. |

#### 5.7.1 Networking Setup

The DVR supports DHCP, LAN and ADSL access for network connection.

#### 5.7.1.1 DHCP

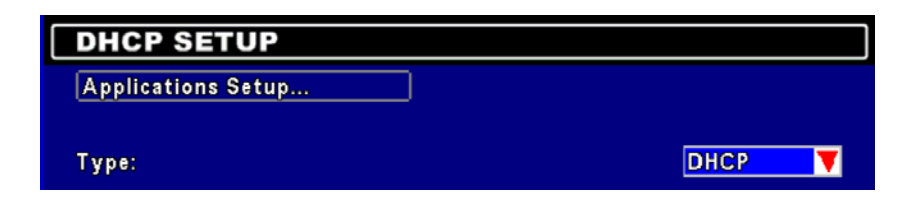

If the DHCP option is used for DVR network connection, an IP address is assigned by the DHCP server automatically.

#### 5.7.1.2 LAN

| LAN SETUP    |                                                         |
|--------------|---------------------------------------------------------|
| Type:        | LAN 🔽                                                   |
| IP Address:  | 192.                                                    |
| Subnet Mask: | <b>◀ 255▶. ◀ 255▶. ◀ 255▶. ◀ 0</b>                      |
| Gateway:     | 192.                                                    |
| DNS:         | <b>【168】</b> . <b>【95 】</b> . <b>【1 】</b> . <b>【1 】</b> |

Select LAN for network connection, the following information is required.

| Item        | Description                                                       |
|-------------|-------------------------------------------------------------------|
| IP Address  | Enter IP address provided by ISP                                  |
| Subnet Mask | Enter IP address of Subnet Mask provided by ISP                   |
| Gateway     | Enter IP address of Gate way provided by ISP                      |
| DNC         | Enter DNS address provided by ISP. (Note: The correct DNS address |
| CND<br>2    | must be entered for DDNS function).                               |

### 5.7.1.3 ADSL

Select ADSL for network connection, the following information is required.

| ADSL SETUP         |      |
|--------------------|------|
| Applications Setup |      |
|                    |      |
| Type:              | ADSL |
| User Name:         |      |
| Password:          |      |

| Item      | Description                     |
|-----------|---------------------------------|
| User Name | Enter user name provided by ISP |
| Password  | Enter password provided by ISP  |

# 5.7.2 HTTP Setup

| 1 🗖 | IR 6 🖈               | ~ |          | 9/26/2008<br>03:08:02PM |
|-----|----------------------|---|----------|-------------------------|
| H   | TTP SETUP            |   |          |                         |
|     | Enable HTTP Server   |   |          |                         |
| P   | ort:                 |   | <b>8</b> |                         |
|     |                      |   |          |                         |
|     |                      |   |          |                         |
| (ME | NU] OK; [ESC] Cancel |   | ОК       | Cancel                  |
|     |                      |   |          | 8                       |

| ltem                           | Description                                                                                                    |  |
|--------------------------------|----------------------------------------------------------------------------------------------------|--|
| Enable HTTP Server             | Check to enable HTTP server. Users can remotely access into the DVR over the network if the HTTP function is activated. |  |
| Port                           | Enter a valid port value from 1 up to 65535. The default value is 80.                                                   |  |
| Quality and                    | d Frame Rate Setup for Network Transmission                                                                             |  |
| No.                            | Check to activate the transmission of each camera.                                                                      |  |
| Quality                        | Choose from Below Basic / Basic/ Normal/ High/ Highest.                                                                 |  |
| FPS                            | Choose recording frame rate (1~30FPS).                                                                                  |  |
| Auto                           | The maximum recording frames available by the average distribution of each channel (totally 60FPS).                     |  |
| This video streaming is used f | or network transmission; setting is LQ (low quality). Under a low bandwidth                                             |  |
| capacity, this stream can send | out small picture and keep a good video quality and smooth display rate. If                                             |  |
| the bandwidth is large enough  | , it can be adjusted to HQ (high quality). Thus, the network streaming will be                                          |  |
| switched to the condition whi  | ch this DVR is recording. Therefore, a larger video image can be sent to                                                |  |
| remote site.                   |                                                                                                    |  |

# 5.7.3 DDNS Setup

| Enable DDNS  |  |
|--------------|--|
| DDNS Server: |  |
| Host:        |  |
| User Name:   |  |
| Password:    |  |

| Item        | Description                                      |
|-------------|--------------------------------------------------|
| Enable DDNS | Check/ Uncheck to Enable/ Disable DDNS function. |
| DDNS Server | Enter the registered SMTP Server:                |
|             | DYNDNS.ORG, NO-IP.ORG, CUSTOM.COM                |
| SMTP Server | Enter the registered SMTP Server.                |
| User Name   | Enter user name.                                 |
| Password    | Enter password.                                  |

# 5.7.4 Mail Setup

| MAIL SETUP       |            |      |           |       |   |
|------------------|------------|------|-----------|-------|---|
| Enable E-mail No | tification | n    |           |       |   |
| SMTP Server:     |            |      |           |       |   |
| User Name:       |            |      |           |       |   |
| Password:        |            |      |           |       | _ |
| Sender E-mail:   |            |      |           |       |   |
| 1 2 3 4 5        | 6 7 8      | 9 10 |           |       |   |
| Receiver E-mail: |            |      |           |       |   |
|                  |            |      | Trigger E | vents |   |

E-mail can be used as a form of notification when an event occurs (VLOSS, MOTION, and SENSOR).

| Item                       | Description                                                           |
|----------------------------|-----------------------------------------------------------------------|
| Enable E-mail Notification | Check the box to enable/disable E-mail Notification function.         |
| SMTP Server                | Enter to set up SMTP Server name.                                     |
| User Name                  | Enter to set up User Name.                                            |
| Password                   | Enter to set up Password.                                             |
| Sender E-mail              | Enter to set up e-mail address of receivers.                          |
| E-mail address             | Enter to set up e-mail addresses for up to 10 receivers individually. |
| Trigger Event              | Enter to select events to send out E-mail notifications when below    |
|                            | circumstances happen: Motion, Sensor and Vloss (Video Loss).          |

# 5.8 PTZ & RS-485 Setup

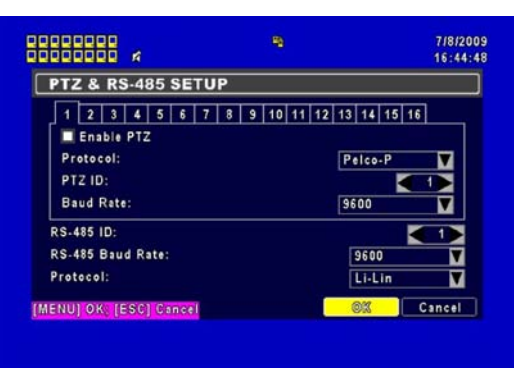

The DVR allows users to control PTZ functions of your camera. To enable PTZ function, the 485 cable should be connected to the RS-485 port of DVR.

| Item       | Description                                                                                                 |
|------------|----------------------------------------------------------------------------------------------------|
| Enable PTZ | Click the box to Enable/Disable PTZ function for each channel.                                              |
| Protocol   | Set up the protocol of PTZ cam. The supported protocol are <b>PELCO-P</b> , <b>PELCO-D</b> , and <b>KND</b> |
| PTZ ID     | Click or press ◀ ► to set up PTZ ID. The valid ID value is from 1 to 64.                                    |
| Baud Rate  | Select Baud Rate for PTZ from 2400、4800、9600                                                                |

# 5.9 System Setup

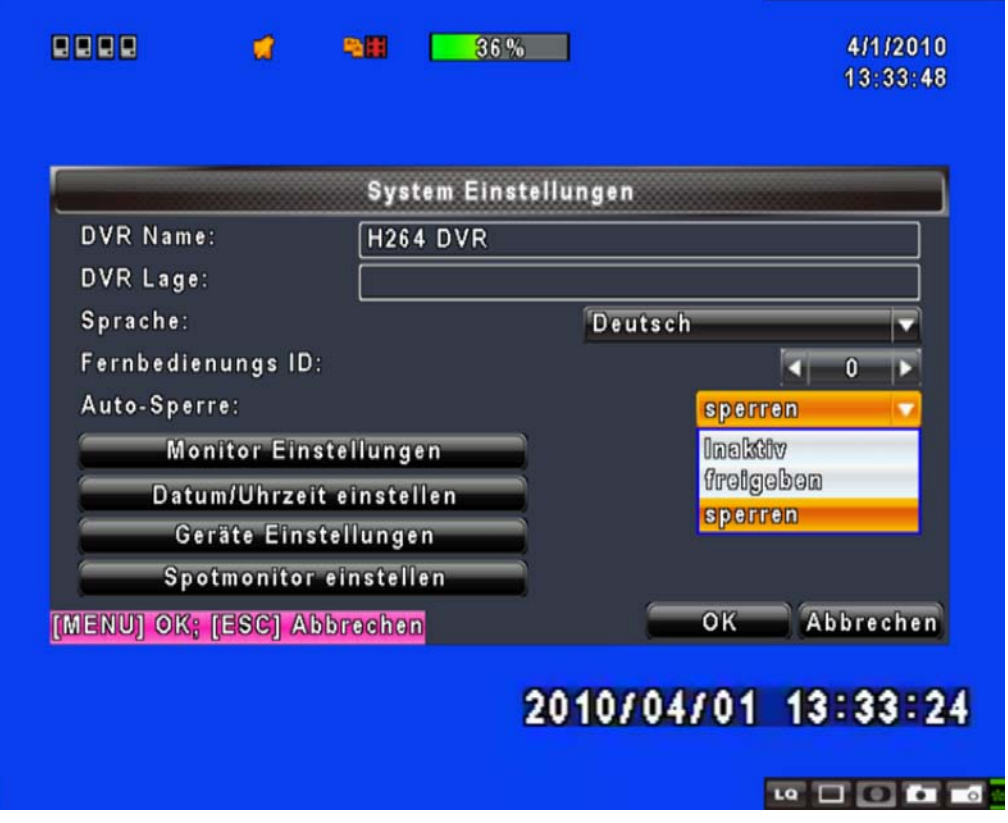

| Item                            |                                                                                                    | Description                                                           |                          |  |  |  |  |
|---------------------------------|----------------------------------------------------------------------------------------------------|-----------------------------------------------------------------------|--------------------------|--|--|--|--|
| DVR Name                        | The name of DVR will b                                                                                                    | be shown when users logi                                              | n from remote access.    |  |  |  |  |
| DVR Location                    | The location of DVR wi                                                                                                    | The location of DVR will be shown when users login from remote access |                          |  |  |  |  |
| Language                        | Click or press ▼ to sele                                                                                                    | Click or press ▼ to select OSD language.                              |                          |  |  |  |  |
| Auto-Seq Interval<br>( Seconds) | Click or press ◄ ► to<br>between channels under                                                                                                    | set up duration time in s<br>er Auto-Seq mode.                        | seconds for the interval |  |  |  |  |
| Remote ID                       | Preserved Function.                                                                                                    |                                                                       |                          |  |  |  |  |
|                                 | After one minute without any action, the DVR will switch to <i>LIVE</i> mode automatically. Auto lock can function differently according to the setting below. Button automatically Auto Lock: The front panel function keys are ineffective only until using the mouse and please re-enter the password again. |                                                                       |                          |  |  |  |  |
| Auto Lock                       | Setting                                                                                                    | Auto Logout                                                           | Key Lock                 |  |  |  |  |
|                                 | Key lock                                                                                                    | 0                                                                     | 0                        |  |  |  |  |
|                                 | Key unlock                                                                                                    | 0                                                                     | ×                        |  |  |  |  |
|                                 | Disable                                                                                                    | ×                                                                     | ×                        |  |  |  |  |
| Display Setup                   | Enter to set up Display                                                                                                    |                                                                       |                          |  |  |  |  |
| Date/Time Setup                 | Enter to set up Date/Time                                                                                                    |                                                                       |                          |  |  |  |  |
| Buzzer & Relay Setup            | Enter to set up Buzzer & Relay                                                                                                    |                                                                       |                          |  |  |  |  |
| Spot Setup                      | Enter to set up Spot                                                                                                    |                                                                       |                          |  |  |  |  |

#### 5.9.1 Display Setup

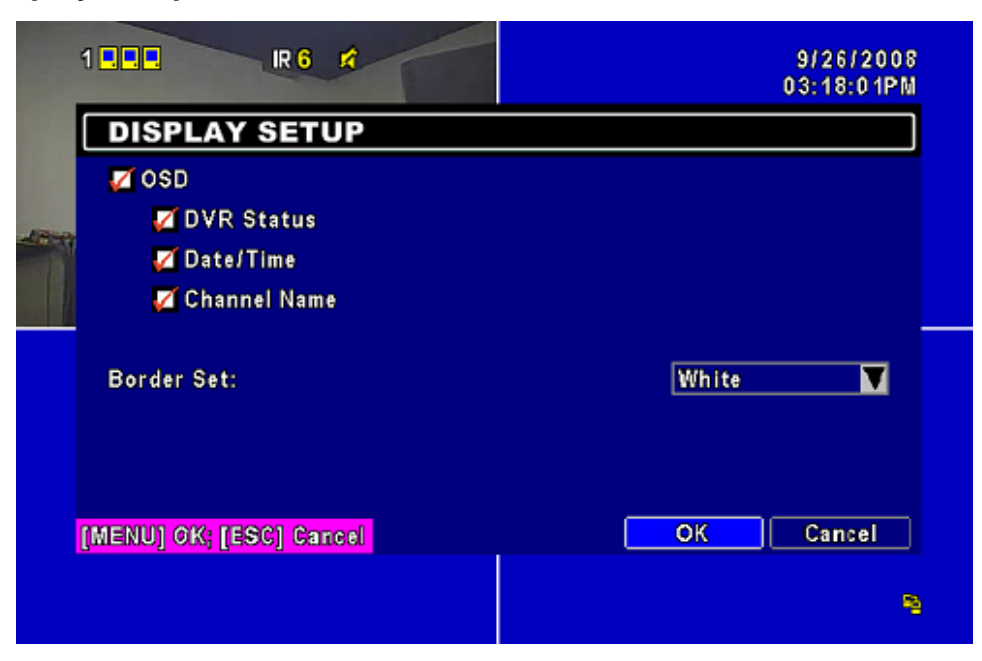

| Item                            | Description                                                                                                    |
|---------------------------------|----------------------------------------------------------------------------------------------------|
| Auto-Seq Interval<br>( Seconds) | Click or press ◀ ► to set up duration time in seconds for the interval between channels under Auto-Seq mode (1~999 seconds). |
| Show OSD                        | Turn On / Off OSD display                                                                                                    |
| Show DVR Status                 | Turn On / Off DVR illustration and record status display                                                                     |
| Show Date/Time                  | Turn On / Off date and time display                                                                                          |
| Show Channel Name               | Turn On / Off channel name display                                                                                           |
| CRT                             | Make the display more suitable for CRT monitor.                                                                              |
| Denden Oslan                    | Set up the color of border in LIVE, PLAYBACK mode. ( black, dark grey,                                                       |
| Border Color                    | light grey, and white)                                                                                                    |

# 5.9.2 Date/ Time Setup

| 12 | 234 | 13 🗆 (               |                | *              |                | <b>4</b> 0     |                |                      | 59 | 9 <mark>%</mark> |                 |       |      | 2/3/<br>11:5 | 2010<br>8:35 |  |
|----|-----|----------------------|----------------|----------------|----------------|----------------|----------------|----------------------|----|------------------|-----------------|-------|------|--------------|--------------|--|
| L  |     |                      |                |                |                | 0              | :HA            | NGE                  | D  | AT               | E & TIME        |       |      |              |              |  |
|    |     |                      | 2010           | )              | I              | ′              | 2              | 2                    |    |                  | Time:<br>◀ 11 ▶ | : ◀ 5 | 4 ▶: | ◀ 42         |              |  |
|    |     | 8                    | <b>M</b><br>01 | <b>T</b><br>02 | <b>W</b><br>03 | <b>T</b><br>04 | <b>F</b><br>05 | <mark>8</mark><br>06 |    |                  |                 |       |      |              |              |  |
|    |     | 07<br>14<br>21<br>28 | 08<br>15<br>22 | 09<br>16<br>23 | 10<br>17<br>24 | 11<br>18<br>25 | 12<br>19<br>26 | 13<br>20<br>27       |    |                  |                 |       |      |              |              |  |
| [M | ENU | ] ОК                 | ; [E           | scj            | Ca             | ncel           |                |                      |    |                  |                 | ОК    | J    | Canc         | el           |  |

| Item                | Description                                          |
|---------------------|------------------------------------------------------|
| Hour Format         | 12HOURS/ 24HOURS                                     |
| Date Format         | MM-DD-YY/DD-MM-YY/YY-MM-DD                           |
| Date/Time Position  | Choose the position of Time and Date display         |
| Change Date & Time  | Setup time and date of DVR                           |
| Time Zone Setup     | Set up GMT and Daylight Saving Time.                 |
| Internet Time Setup | Setup automatic synchronization with internet server |

**5.9.2.1 Change Date & Time** Users are allowed to setup date and time of the DVR.

### 5.9.2.2 Time Zone Setup

| 1 2 3 4 <b>4 - - - - - - - - - -</b>  | 2/3/2010<br>11:59:31 |
|---------------------------------------|----------------------|
| TIME ZONE SETUP                       |                      |
| Select Time Zone: GN                  | 1T+ - 08 - :00 -     |
| ☑ Daylight Saving Time<br>Start Time: |                      |
| January ≠ 1st ∓ Sunday<br>End Time:   | - AM - UU -          |
| January 🔽 1st 🔽 Sunday 🗖              | - AM - 00 -          |
| [MENU] OK; [ESC] Cancel               | OK Cancel            |

In time zone setup, users can change the time zone and activate Daylight Saving Time function according to your DVR location.

| Item                 | Description                                 |
|----------------------|---------------------------------------------|
| Select Time Zone     | Enter to modify GMT from GMT- 13 to GMT+ 13 |
| Daylight Saving Time | Turn On/ Off Daylight Saving Time           |

#### 5.9.2.3 Internet Time Setup

| Automatically Synchronize Server: |            |  |  |  |
|-----------------------------------|------------|--|--|--|
| time.nist.gov                     | Update Now |  |  |  |
|                                   |            |  |  |  |
|                                   |            |  |  |  |
|                                   |            |  |  |  |
|                                   |            |  |  |  |
|                                   |            |  |  |  |
|                                   | 0K Canad   |  |  |  |
| IENU] OK; [ESC] Cancel            | OK Cancel  |  |  |  |

Synchronize your DVR time with internet time server.

| ltem                      | Description                                                           |  |  |
|---------------------------|-----------------------------------------------------------------------|--|--|
|                           | Check to enable DVR automatic synchronization function. Select this   |  |  |
| Automatic Synchronization | option to enable the function, DVR will automatically synchronize the |  |  |
|                           | time upon rebooting or by every 24 hours after booting.               |  |  |
| Update Now                | Date and Time show on DVR will immediately correspond with those in   |  |  |
|                           | internet server.                                                      |  |  |

# 5.9.3 Buzzer & Relay Setup

| 1 2 3 4 0 0 0 0<br>0 10 0 13 0 0 0 | BUZZER & RELAY S                                                  |           | 2/3/2010<br>12:01:33 |
|------------------------------------|-------------------------------------------------------------------|-----------|----------------------|
| Mouse Spee                         | Key Tone<br>Relay Switch Connection:<br>Buzzer Duration(Seconds): | N.C. V    |                      |
|                                    | Sensor<br>Motion<br>Video Loss                                    | Roby      |                      |
|                                    | [MENU] OK; [ESC] Carcol                                           | OK Cancel |                      |
| Ľ                                  |                                                                   |           |                      |
| Buzze                              | r & Relay Setup                                                   |           |                      |
| [MENU] OK; [E                      | SC] Cancel                                                        | <br>ок    | Cancel               |
|                                    |                                                                   |           |                      |

| ltem         | Description                                                                                                    |
|--------------|----------------------------------------------------------------------------------------------------|
| Mouse Speed  | Adjust the mouse moving speed                                                                                                    |
|              | Buzzer & Relay Setup                                                                                                    |
| Key Tone     | Enable/ Disable keystrokes.                                                                                                    |
| Alarm Buzzer | Enable/ Disable buzzer operation when the alarm is triggered for HDD error, sensor, motion and vloss (Video Loss).                 |
| Alarm Relay  | Enable/ Disable the signal to be sent to the RELAY OUT blocks when the alarm is triggered for HDD error, sensor, motion and vloss. |

### 5.9.4 Spot Setup

|              | SI              | POT SETUP |           |        |
|--------------|-----------------|-----------|-----------|--------|
| Auto-Seq Int | erval(Seconds): |           |           | 3 🕨    |
| 🌠 Skip Vide  | o Loss Channel  |           |           |        |
| Channels:    |                 |           |           |        |
| 🗹 C H 0 1    | 🜠 C H 0 2       | 🜠 C H 0 3 | 🜠 C H 0 4 |        |
| 🗹 C H 05     | 🜠 C H 0 6       | 🜠 C H 07  | 🜠 C H 08  |        |
| 🏹 C H 0 9    | 🜠 CH10          | 🌠 C H 1 1 | 🌠 C H 1 2 |        |
| 🜠 C H 1 3    | 🜠 C H 1 4       | 🗹 C H 1 5 | 🜠 C H 16  |        |
|              | 001 0           |           | 01        | Papeal |

The DVR has two modes of video output; one is the main video output, the other is spot video output. SPOT setup is for controlling orders of channels that the system cycles through in SPOT mode. User can monitor every channel in the SPOT mode.

| Item                         | Description                                                                                |
|------------------------------|--------------------------------------------------------------------------------------------|
| Auto-Seq. Interval (Seconds) | The duration interval time between channels is in seconds under SPOT mode (1~999 seconds). |
| Skip Video Loss Channel      | Whether to skip channels without video signal.                                             |
| Channels                     | Select which channels will be displayed in the sequence.                                   |

# 5.10 Utility Setup

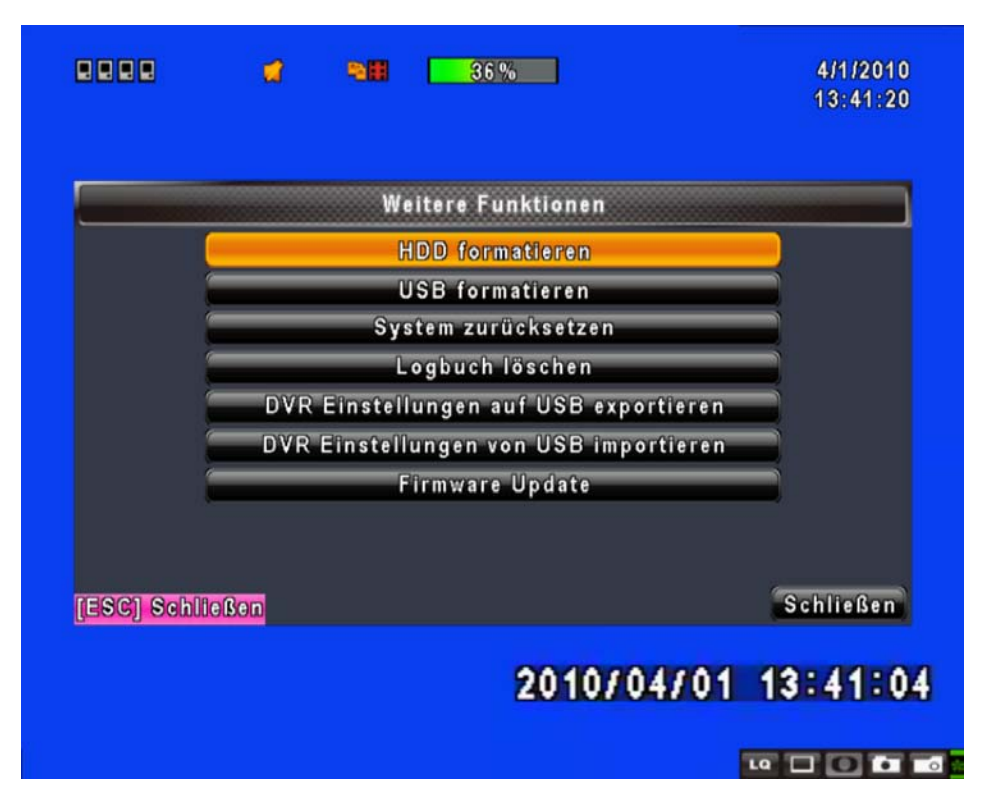

| ltem                    | Description                                                                    |  |  |  |  |  |
|-------------------------|--------------------------------------------------------------------------------|--|--|--|--|--|
| HDD Initialization      | Select to enter hard disk initialization menu. Please stop recording           |  |  |  |  |  |
|                         | before entering this menu. Enter the menu, system will show all the            |  |  |  |  |  |
|                         | data (model/ volume) of HDD that is installed in the DVR. Check the HDD        |  |  |  |  |  |
|                         | you'd like to initialize, then press "Start". HDD initialization is successful |  |  |  |  |  |
|                         | when the status shows "Succeed".                                               |  |  |  |  |  |
| USB Initialization      | Clean up all data on USB. Enter USB initialization and press "YES" to          |  |  |  |  |  |
|                         | clean up all data on your USB. The initialization is done when it shows        |  |  |  |  |  |
|                         | "Succeed".                                                                     |  |  |  |  |  |
| System Recovery         | Restore system default values.                                                 |  |  |  |  |  |
| Reset System Events     | Reset all the recording events in the DVR.                                     |  |  |  |  |  |
| Copy Setup to USB       | Copy configuration to a USB device. There will be a file named                 |  |  |  |  |  |
|                         | "sdvr.config" on your USB.                                                     |  |  |  |  |  |
| Download Setup from USB | Download configuration from a USB device into DVR.                             |  |  |  |  |  |
| Upgrade                 | Upgrade DVR through USB.                                                       |  |  |  |  |  |
|                         | Please stop recording and backup setup configuration before upgrading.         |  |  |  |  |  |
|                         | System will reboot automatically when the upgrade is completed.                |  |  |  |  |  |

# NOTE ! DO NOT TURN OFF POWER OR UNPLUG USB DEVICE DURING THE UPGRADE as it may cause incomplete firmware upgrade and damage to the DVR.

# 5.11 Diagnostic

|       |          | St         | atusmenu   |                   |
|-------|----------|------------|------------|-------------------|
| Versi | on:      |            |            | 1.0.2 build 83    |
| P:    |          |            |            | 192.168.0.13      |
| MAC:  |          |            |            | 00:17:4F:02:15:2A |
| HDD   | Status:  |            |            |                   |
| Nein  | Speicher | in Betrieb | Status     | formatieren       |
| 1     | 320.07GB | 36%        | In Betrieb | 2010/02/18        |
|       |          |            |            |                   |
|       |          |            |            |                   |
| SCI S | chließen |            |            | Schließen         |

| ltem          | Description                                                             |
|---------------|-------------------------------------------------------------------------|
| Version       | The current firmware version of DVR                                     |
| IP Addross    | The connected IP address of DVR. If disconnected from network, the      |
| IF Address    | screen will display" NETWORK DISCONNECT".                               |
| MAC Address   | MAC Address of DVR                                                      |
| HDD Volume    | The capacity of HDD                                                     |
| HDD Used Rate | Percentage of space used on HDD.                                        |
|               | Shows HDD status.                                                       |
|               | <b>USING</b> means the HDD is now used for recording.                   |
| HDD Status    | GOOD/ BAD means the HDD has a known/ unknown format for the             |
|               | DVR. (Note: Please initialize your newly-installed HDD before using it, |
|               | otherwise it can be recognized as BAD by the DVR).                      |
| Format Time   | The latest format time of HDD                                           |

# Chapter 6 SEARCH & BACKUP

# 6.1 Search Setup

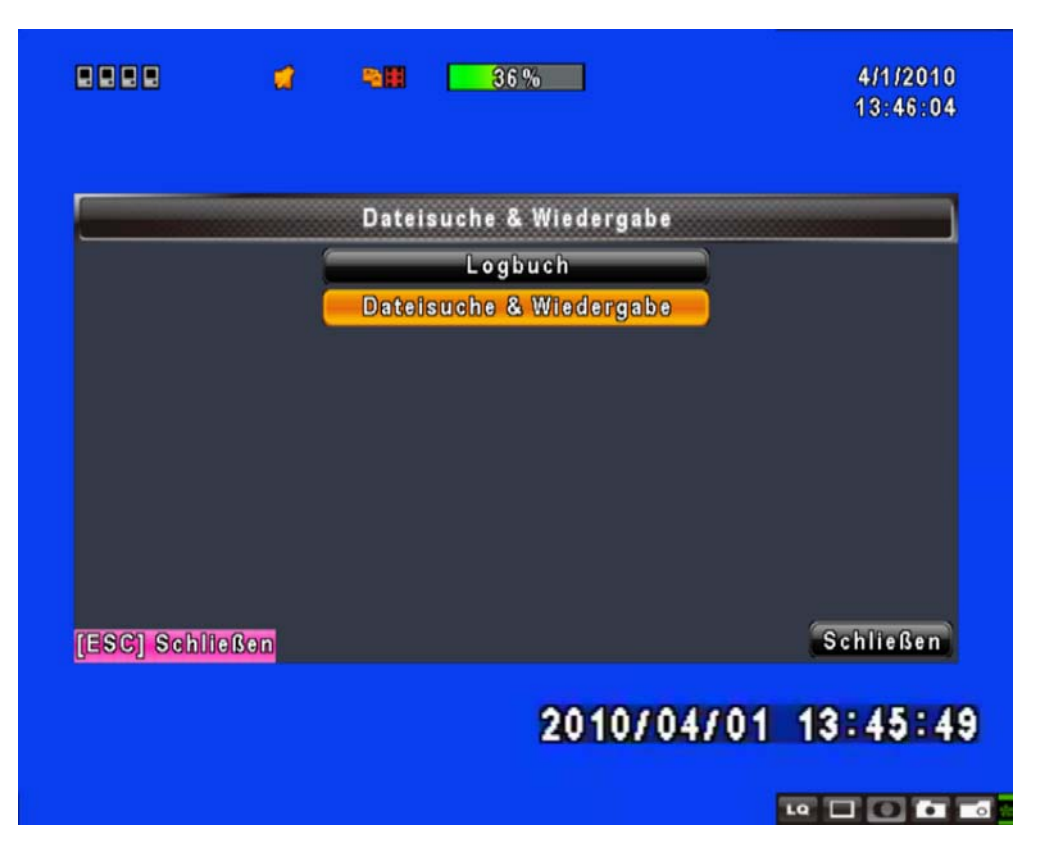

| Item         | Description                       |
|--------------|-----------------------------------|
| Event Search | Press to enter event search menu. |
| Time Search  | Press to enter time search menu.  |

#### 6.1.1 Event Search

|              |          | Logbuch          |           |
|--------------|----------|------------------|-----------|
| Krit         | erien    | Seite:           |           |
| Datum/Zoit   |          | Eroignisart      | lnfo      |
| 2010/04/01   | 12:57:25 | Videoverlust     | CH01      |
| ▶2010/04/01  | 12:57:22 | Bewegung erkannt | CH01      |
| >2010/04/01  | 12:56:43 | Bewegung erkannt | C H01     |
| ▶2010/04/01  | 12:56:22 | Bewegung erkannt | CH01      |
| ▶2010/04/01  | 12:55:21 | Bewegung erkannt | C H01     |
| 2010/04/01   | 12:30:45 | Netzwerklogin    | Admin     |
| 2010/04/01   | 12:27:08 | Netzwerklogout   | Admin     |
| 2010/04/01   | 12:04:10 | Videoverlust     | CH01      |
| SC] Schließe | n        |                  | Schließer |

The DVR automatically records events with type, time and channel information included. If there is recording data for an event, a yellow signal  $\triangleright$  icon will be shown on the left side of time information. Rest your cursor under the line and press "enter", or left click your mouse to playback the recording data.

| ltem       | Description                                       |  |  |  |  |  |
|------------|---------------------------------------------------|--|--|--|--|--|
| Criteria   | Setup conditions of the event search function     |  |  |  |  |  |
| Page       | Convert pages of events                           |  |  |  |  |  |
| Date/Time  | Date/ time when the event occurred.               |  |  |  |  |  |
|            | Event type, defined as following:                 |  |  |  |  |  |
|            | VLOSS : Video Loss                                |  |  |  |  |  |
|            | MOTION : Motion Detected                          |  |  |  |  |  |
|            | SENSOR : Sensor Detected                          |  |  |  |  |  |
| Event Type | <b>REMOTE IN</b> : User log-in over the network   |  |  |  |  |  |
| Event Type | <b>REMOTE OUT</b> : User log-out over the network |  |  |  |  |  |
|            | POWER ON : System Rebooting                       |  |  |  |  |  |
|            | KEY LOCK : System key is locked                   |  |  |  |  |  |
|            | KEY UNLOCK : System key is unlocked               |  |  |  |  |  |
|            | HDD FULL : HDD is FULL                            |  |  |  |  |  |
| Channel    | The channel where the event occurred.             |  |  |  |  |  |

**ENGLISH** 

### 6.1.1.1 Criteria Setup for Event Search

|                                                   | đ                                         | -     | 36 %                                                               | 4/1/2010<br>13:48:37                                             |
|---------------------------------------------------|-------------------------------------------|-------|--------------------------------------------------------------------|------------------------------------------------------------------|
| Von:<br>Bis:<br>Boweg<br>Videor<br>Netzw<br>HDD V | jung erka<br>verlust<br>erklogout<br>voll | 9 a a | 2<br>∑<br>Sensoralar<br>∑Netzwerklo<br>∑Einschalter<br>∑HDD Fehler | 2000/01/01 00:00:00<br>2000/01/01 00:00:00<br>m<br>gin<br>n<br>r |
| CHO1                                              |                                           | CH02  | CH03                                                               | OK Abbrechen n                                                   |
|                                                   |                                           |       | 2010/0                                                             | 4/01 13:48:24                                                    |
|                                                   |                                           |       |                                                                    | u 🗆 🖬 🖬                                                          |

The amount of events can be numerous. Therefore, you can facilitate event sorting by setting up "criteria". Setup "start time" and "end time" for each event search, then the search result will be limited to this specific period of time. Only events and channels that are  $\square$  checked will be sorted in event search as well.

#### 6.1.2 Time Search

|                |    |    | Ze | itsud | he  |    |    |    |           |
|----------------|----|----|----|-------|-----|----|----|----|-----------|
|                | Γ  | 20 | 10 |       | / [ | 4  |    |    |           |
|                | 8  | м  | т  | w     | т   | F  | S  |    |           |
|                |    |    |    |       | 01  | 02 | 03 |    |           |
|                | 04 | 05 | 06 | 07    | 08  | 09 | 10 |    |           |
|                | 11 | 12 | 13 | 14    | 15  | 16 | 17 |    |           |
|                | 18 | 19 | 20 | 21    | 22  | 23 | 24 |    |           |
|                | 25 | 26 | 27 | 28    | 29  | 30 |    |    |           |
| -SCI Schließen |    |    |    |       |     |    |    | J. | Schließen |

TIME SEARCH, you can search for a specific time of the recording data to playback. Dates with recording are shown by data marked with a red square [ ]. System will start playing back according to the date that you've selected. Calendar will be shown by using mouse to click on "year" and "month".

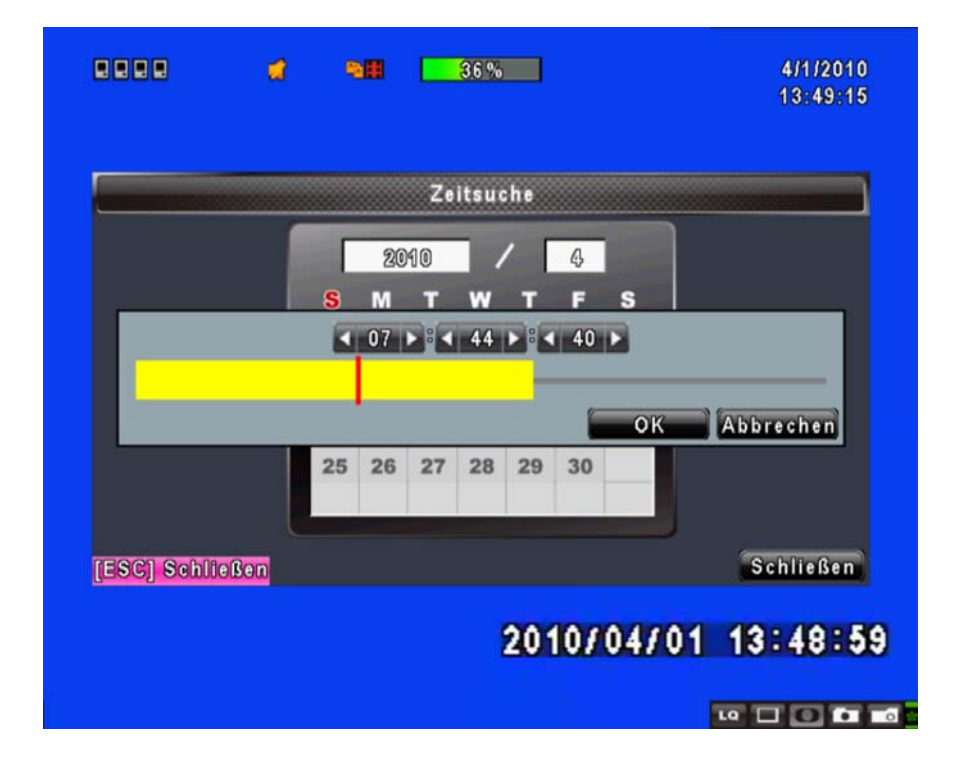

Click "date" to display recording time of that specific date with time bar. You can change time (hour/ minute/ second) or click on a specific time of time bar by mouse then press "**YES**". DVR will playback the selected recording data.

# 6.2 Backup Setup

### 6.2.1 USB Flash Drive

User can back-up any segment of recorded data in a specified time frame. To do so, connect a USB to the DVR. The format of backup file is *IRF* file and can be played by "DVRemoteDesktop.exe" or "CMS".

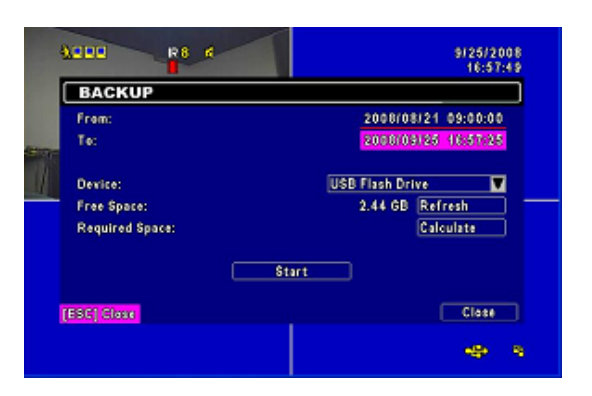

| ltem           | Description                                                                                   |  |  |  |
|----------------|-----------------------------------------------------------------------------------------------|--|--|--|
| From           | Backup file starting time                                                                     |  |  |  |
| То             | Backup file ending time                                                                       |  |  |  |
| Device         | Select USB as the backup device                                                               |  |  |  |
| Free Space     | The available space in your backup device                                                     |  |  |  |
| Refresh        | Recalculate the available space of backup device                                              |  |  |  |
| Required Space | Calculate the required size of backup file                                                    |  |  |  |
| Calculate      | Calculate the size of backup file                                                             |  |  |  |
| Start          | Start backup operation. Be sure to calculate the size of backup file BEFORE operating backup. |  |  |  |

NOTE ! Do not unplug the USB device or turn off the DVR during the backup process to avoid unrecoverable error. When backup is completed, you need to re-plug in order to insure proper function.

### 6.2.2 CD/DVD-R/RW

User can back-up any segment of recorded data in a specified time frame using USB, CD, or DVD-R/RW. To do so, for example using an USB, connect a USB flash driver to the DVR. The format of backup file is *IRF* file and a file player is also saved in the USB driver.

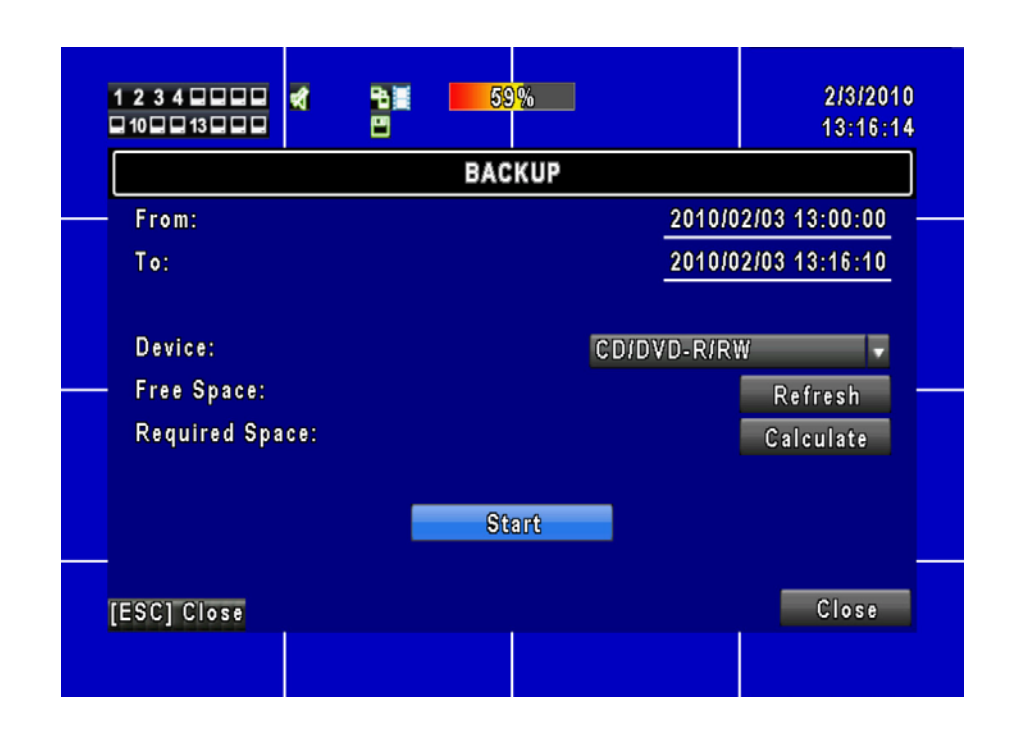

| Item           | Description                                                                                   |
|----------------|-----------------------------------------------------------------------------------------------|
| From           | Backup file starting time                                                                     |
| То             | Backup file ending time                                                                       |
| Device         | Select USB as the backup device                                                               |
| Free Space     | The available space in your CD/DVD-R/RW                                                       |
| Refresh        | Recalculate the available space of backup device                                              |
| Required Space | Calculate the required size of backup file                                                    |
| Calculate      | Calculate the size of backup file                                                             |
| Start          | Start backup operation. Be sure to calculate the size of backup file BEFORE operating backup. |

# **Chapter 7 SPECIFICATION**

| VIDEO     | VIDEO SYSTEM     |       | NTSC / PAL Selectable                              |
|-----------|------------------|-------|----------------------------------------------------|
|           | INPUT            |       | 16CH/ 8CH, BNC                                     |
|           | LOOP             |       | N/A                                                |
|           | VIDEO OUTP       | UT    | 1CH, BNC                                           |
|           | SOPT OUTPU       | IT    | 1CH, BNC                                           |
|           | VGA OUTPUT       | -     | Optional                                           |
|           | INPUT            |       | 4CH, RCA                                           |
| AUDIO     | OUTPUT           |       | 1CH, RCA                                           |
|           | SENSOR           |       | 16 or 8 Inputs / 1 Outputs                         |
| TERMINAL  | RS-485 INTER     | RFACE | Pan / Tilt / Zoom camera                           |
| CONTROL   | MOUSE            |       | USB Mouse                                          |
| CONTROL   | IR CONTROLLER    |       | YES                                                |
|           | DEVICE           |       | Support 2 internal SATA and 1 external SATA        |
| STORAGE   | DVD WRITER       |       | YES                                                |
|           | DIVISION         |       | 1,4, 9, 16                                         |
| DISPLAY   | ZOOM             |       | 2X                                                 |
|           | OSD              |       | Graphic OSD                                        |
|           | COMPRESSION      |       | H.264                                              |
|           | RESOLUTION       |       | 720x480, 720x240, 360x240 (NTSC)                   |
|           |                  |       | 720x576, 720x288, 360x288 (PAL)                    |
|           | FRAMERAT         |       | 120, 240,400 FPS (LE816) / 60, 120, 240 FPS        |
|           | E                | NISC  | (LE808)                                            |
|           |                  | PAL   | 100, 200, 400FPS / 50, 100, 200FPS (LE808)         |
|           | QUALITY          |       | Highest / High / Normal / Low / Lowest             |
| RECORDING | RECORD MODE      |       | Manual, Schedule, Event (Motion Detection, Sensor, |
|           |                  |       | Video Loss)                                        |
|           | MOTION DETECTION |       | User selectable motion detection area for each     |
|           |                  |       | camera individually                                |
|           |                  |       | 22X15 (sensitivity 0~10)                           |
|           | PRE-ALARM        |       | 16 MB                                              |
|           | POST-ALARM       |       | 16 MB                                              |
|           | SEARCH MOD       | DE    | Time, Event                                        |
|           | 00550            |       | Normal, REW&FF [2x/4x/8x/16x/32x/64x], Picture to  |
| PLAYBACK  | SPEED            |       | Picture, Pause                                     |
|           | INTERNAL         |       | HDD                                                |

|                  | COMPRESSION | H.264                                            |
|------------------|-------------|--------------------------------------------------|
| NETWORK          | INTERFACE   | Internet Explorer / CMS / 3G Mobile Phone        |
|                  | SERVICE     | TCP/IP, SMTP, HTTP, DHCP, DDNS, PPPoE            |
|                  | INTERNAL    | DVD writer optional                              |
| PACKUD           | EXTERNAL    | 2 x USB 2.0: USB Flash Driver                    |
| BACKUP           | NETWORK     | YES                                              |
|                  | BACKUP FILE | H.264 compression                                |
| SYSTEM LOG       | MODE        | Network Connection, Power On, Key Lock, Key      |
|                  |             | Unlock, HDD full                                 |
| MONITORING       |             | Software Watchdog                                |
| RECOVERY         |             | Auto-Reboot By Watchdog                          |
| FIRMWARE UPGRADE |             | USB 2.0 Port                                     |
| MULTI-LANGUAGE   |             | English / Chinese / Greek / Italian / Japanese / |
|                  |             | Portuguese / Spanish / German /French / Russian  |
| DIMENSION        |             | 430mm (W) x 70mm (H) x 360mm (D)                 |
| POWER SOURCE     |             | DC 12V                                           |

# Chapter 8 NETWORK SURVEILLANCE

AP software: <sup>C</sup>DVR Remote Desktop \_ can allow you to remotely access and control the DVR from the PC.

# 8.1 AP Software Installation and Setup

Step 1 : Enter the IP address of the DVR in the IE browser.

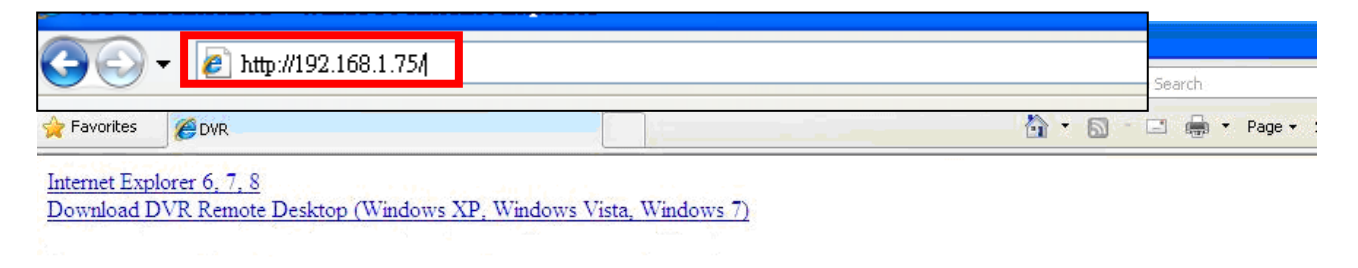

Step 2: A window will pop-up. Please enter the user name and password. Default user name is admin and password is 123456. Other related setup about user account and password, please refer to section on "Account Setup".

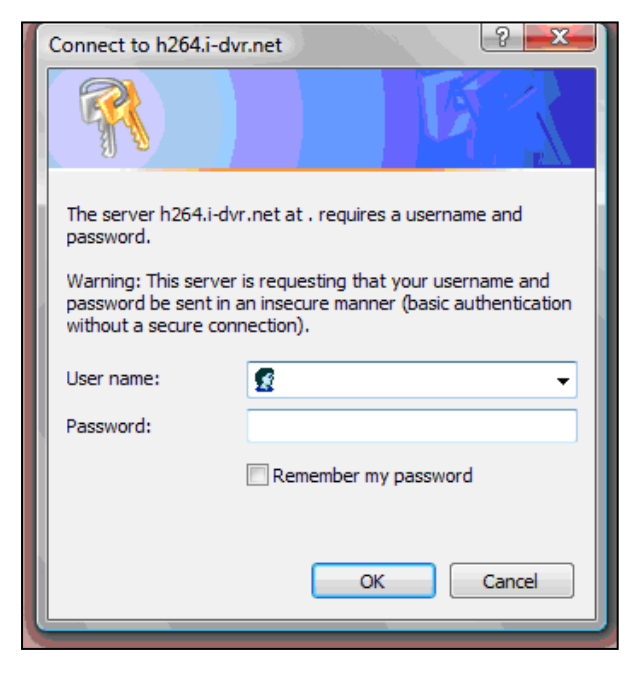

Step 3: Remote connection option appears.

| 📀 🗢 🙋 http://192.168.4.31/        |                               |            |  |
|-----------------------------------|-------------------------------|------------|--|
| 🚖 🚔 💵 BBC NEWS                    |                               |            |  |
| 🟉 DVR                             |                               |            |  |
| Internet Explorer 6, 7, 8         |                               |            |  |
| Download DVR Remote Desktop (     | Windows XP, Windows Vista, W  | (indows 7) |  |
| Download Record File Player (Wind | dows XP, Windows Vista, Windo | ows 7)     |  |
|                                   |                               |            |  |
|                                   |                               |            |  |

#### Internet Explorer 6, 7, 8:

Precede connection using Microsoft Internet Explorer.

**Download DVR Remote Desktop (Windows XP, Windows Vista, Windows 7)**: Continue connection operation by downloading the software and install it to the PC.

JPEG viewer: Applies only to LIVE connection monitoring.

**Download Record File Player (Windows XP, Windows Vista, Windows 7)**: Download software to backup playback files.

> 👻 4 🗙 🚼 Dough 🚱 🕞 👻 🙋 http:// 192.168.12.38% htt P -DVR Remote 1234 0% -96 II 12/25/2009 16:16:32 CH02 CH01 4 CH03 CH04 **Internet Explorer**

Step 3: You've logged into the DVR

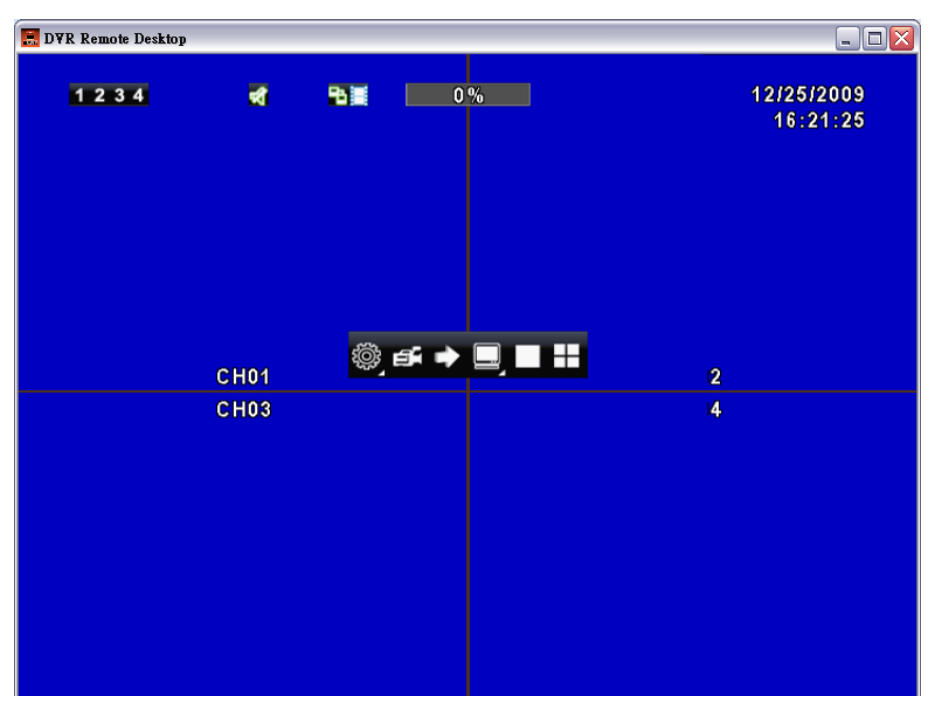

**Software Application** 

# 8.2 AP Software Operation

User-friendly operation, DVR remote interface provides the DVR with the same local client interface.

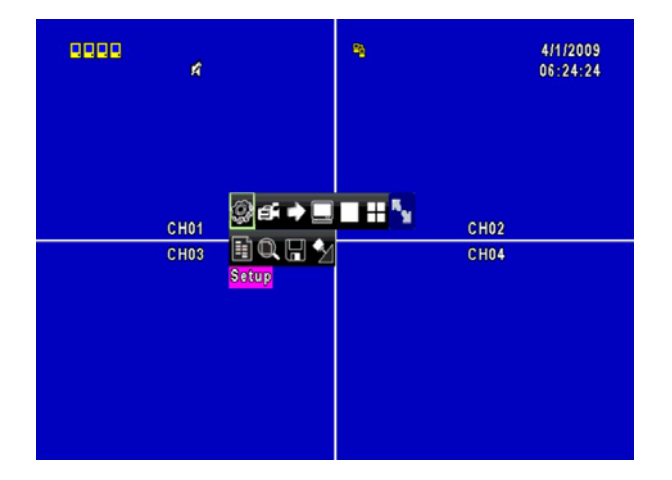

#### 8.2.1 Remote Record

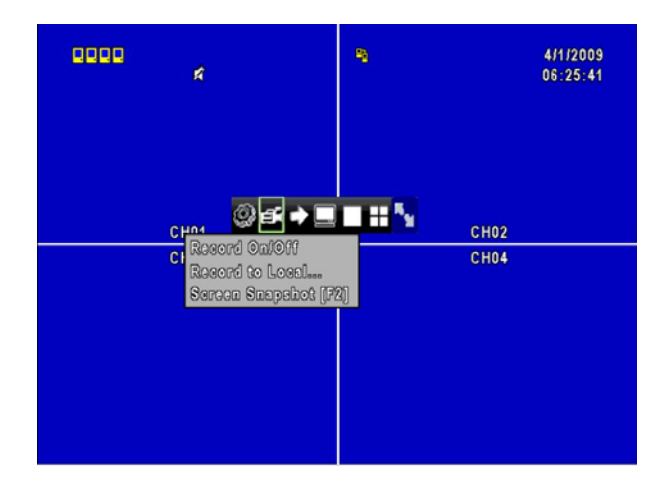

Click Record icon to select between 3 recording options (Record On/ Off, Record to Local..., Screen Snapshot [F2]). Record switch can activate DVR client to record, record to local client can be backed up onto the PC, may also use snapshot to capture video image onto the PC.

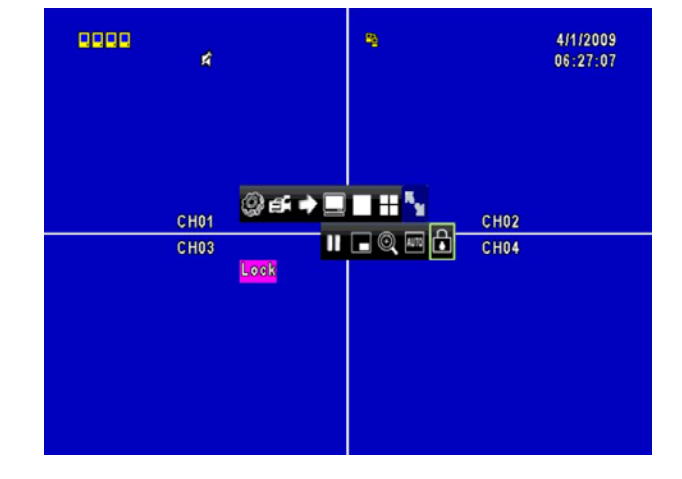

#### 8.2.2 Lock

Click Lock icon to lock remote-site function and to unlock, account and password must be entered all over again.

#### 8.2.3 Full Screen

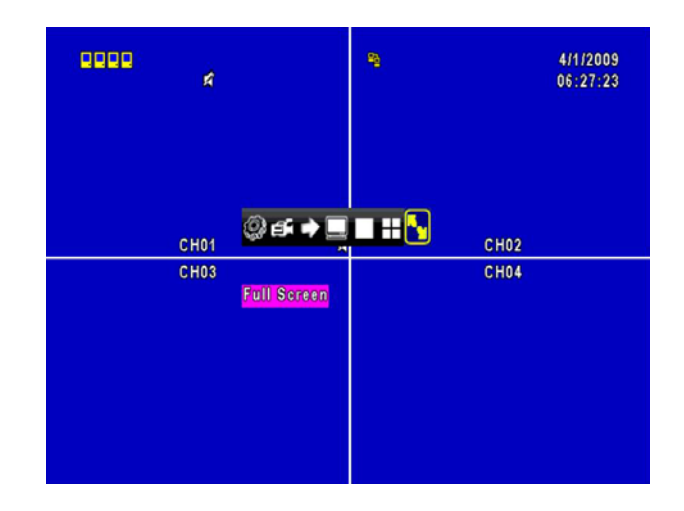

Click Full Screen icon to enlarge the screen to full screen display.

#### 8.2.4 Camera Name

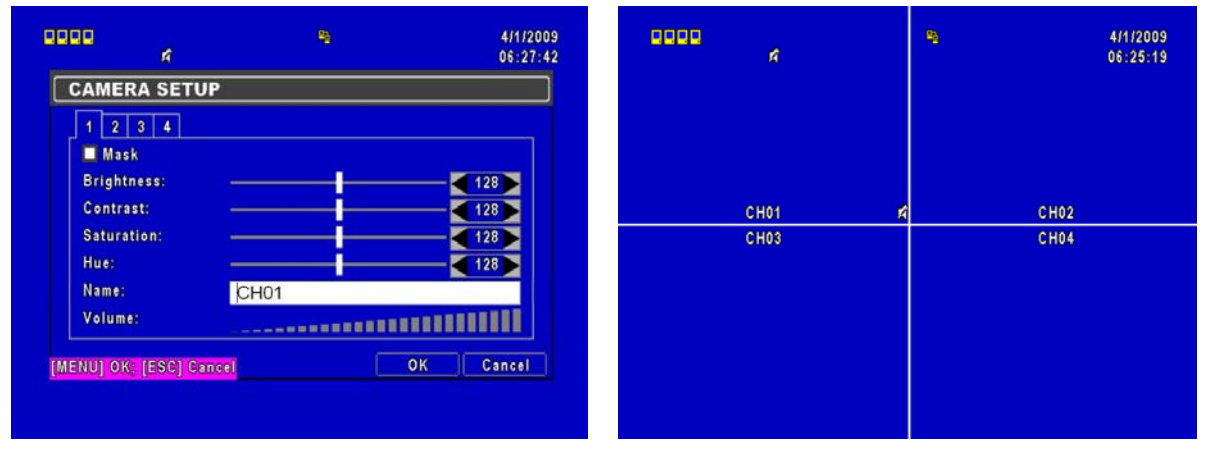

A variety of languages can be used to setup the PC client camera names; and simultaneously changes the display of the local client DVR.

# 8.2.5 Remote-Site Backup

| Save jn:                          | My Computer                                                                                                    | 4/7/2010<br>16:14:47                       |
|-----------------------------------|----------------------------------------------------------------------------------------------------|--------------------------------------------|
| My Recent<br>Documents<br>Desktop | DVD/CD-RW Drive (D:)<br>DVD/CD-RW Drive (D:)<br>OATA (E:)<br>Shared Documents<br>Administrator's Documents<br>Administrator's Documents<br>Common State (State (S | 2010/04/07 16:00:00<br>2010/04/07 16:14:45 |
| My Computer<br>My Notwork         | File pame:         Intitles         Save           Save as type:         Monochrome Bitmap (".bmp;".dlb)         Cancel                                                                                                    | ▼<br>Refresh<br>Calculate                  |
| IESCI                             | Close                                                                                                    | Close                                      |

You need to select a folder location on the PC for remote backup purposes.

# **Chapter 9 Mobile Connection**

# **Mobile Application**

You can remotely monitor all channels of the DVR through your mobile device. The required mobile application is from the DVR manufacturer and it supports mobile OS for both Windows mobile 5.0 above and Symbian.

Please confirm that the network function of the DVR has been activated before mobile connection: Main menu  $\rightarrow$  Network Setup  $\rightarrow$  HTTP Setup  $\rightarrow$  Check the "Enable HTTP Server".

# 1 Mobile Application, Installation and Operation for Symbian System

Mobile Device: Nokia, SonyEricsson...etc.

#### System requirement:

GPRS/ 3G must be provided from your telecom service. Mobile device that supports GPRS/ 3G protocol and Java cldc1.0/midp 2.0 environment.

#### **1.1 Mobile Application Installation**

Please follow the steps shown below to perform the mobile device surveillance function.

**Step 1**: You need to install the mobile application called "**DVRH264.jar**" into your mobile device. The application can be downloaded from the CD that packed with DVR through Bluetooth or USB cable or via Internet http://www.lupus-electronics.de/file/800/.

**Step 2**: Install the application software "**DVRH264.jar**" in your mobile device. It might be installed automatically after downloading; otherwise, select it from the downloading file for installation.

| 1                    | ana |
|----------------------|-----|
| DvrSuite okf2000_jad |     |
| DvrSuite okf2000_jar |     |
| DvrSuite.jad         |     |
| DVRH264.jar          |     |
| emulator.exe         |     |
| iconv.dll            |     |
| jblend.exe           |     |
| JkHSocket.dll        |     |

#### **1.2 Mobile Application Operation**

After the installation, enter Program Files menu in your mobile device to run a file called **"H264 MIDIet**".

Select "Menu" at the right lower corner of your mobile screen, 4 commands, **Login Add Modify** and **Delete**, will show up.

#### 1.2.1 Add New Login DVR

To log into the DVR, you need to enter the logging-in DVR information. Find "**Add**" under the "Menu" then enter logging-in DVR's IP address, Port number, account name and password. Press "**Add**" to save this information after entering.

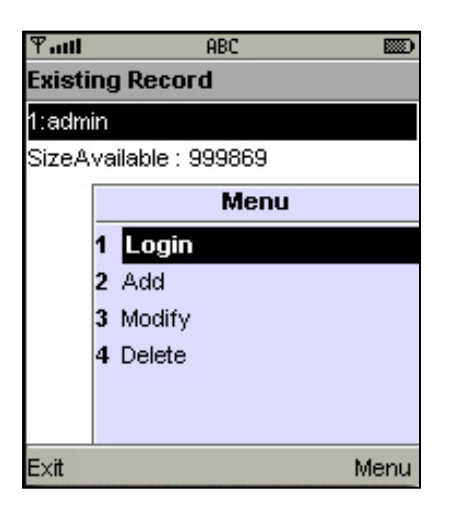

### 1.2.2 Logging onto the DVR

Use the Login command to log onto a DVR and monitor live images. If multiple DVRs have been added to the mobile application, they will be listed by name, you can select one to log onto.

A confirmation message might show up for a network charge before connection. The fee rate will depend on the telecom company and package fee that you go with.

Network connectivity will take some time. It will be affected by networking environment and bandwidth flow. Live image will show up after a successful connection.

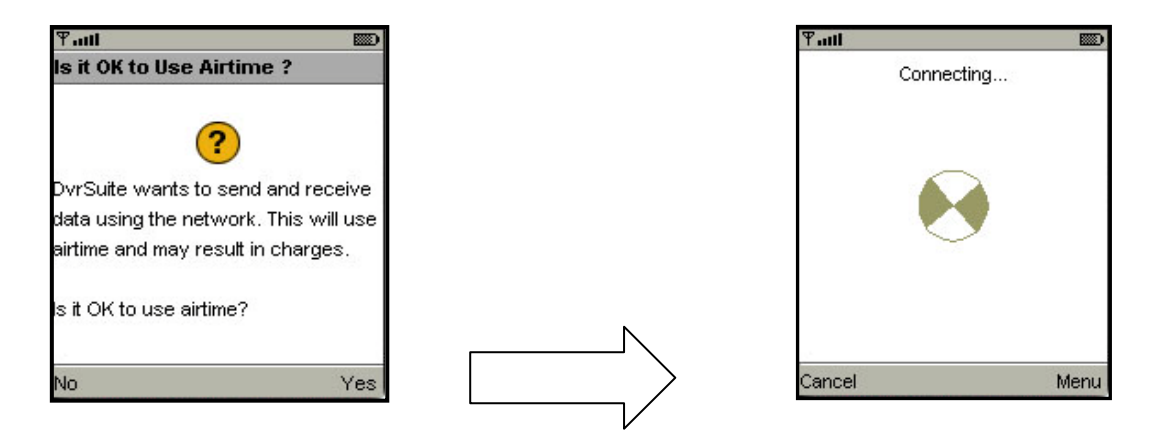

PS. *Live* images can not be displayed in your mobile when the recoding is set to off on local DVR.

### 1.2.3 Modify the Login Information of the DVR

You can use "**Modify**" command to change the login information of the DVR. The dialogue is identical to that of "Add" command.

| Tall   |                   | ሞ anti ABC      |  |
|--------|-------------------|-----------------|--|
| Existi | ing Record        | Edit Data       |  |
| 1:adm  | in                | IP:             |  |
| SizeA  | vailable : 999869 | 225.242.131.112 |  |
|        | Menu              | PORT:           |  |
|        | 1 Login           |                 |  |
|        | 2 Add             |                 |  |
|        | 3 Modify          | ACCOUNT:        |  |
|        | 4 Delete          | admin           |  |
|        |                   | PASSWORD:       |  |
|        |                   | ******          |  |
| Exit   | Menu              | Back 🔶          |  |

### 1.2.4 Delete the Login Information of the DVR

"Delete" command can be used to remove the DVR information when it is no longer useful. Select the DVR on the name list, then choose "Delete".

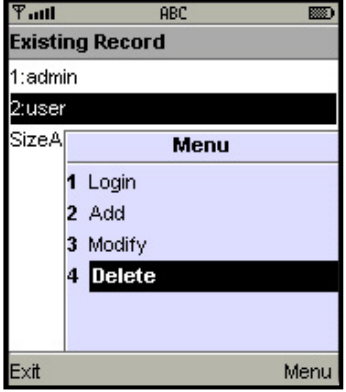

#### **1.3 Live Monitoring Operation**

This paragraph describes some operation under the LIVE monitoring mode in your mobile device.

#### 1.3.1 Scroll the Image

You can use the keypad on your mobile device to scroll the image when it is oversized.

| Кеу | Action       |
|-----|--------------|
| 2   | Scroll Up    |
| 4   | Scroll Left  |
| 6   | Scroll Right |
| 8   | Scroll Down  |

### 1.3.2 Image Quality Setup

Select "Quality" under the "Menu". There will be 5 levels for you to choose: Low, Normal, Middle, High and Highest.

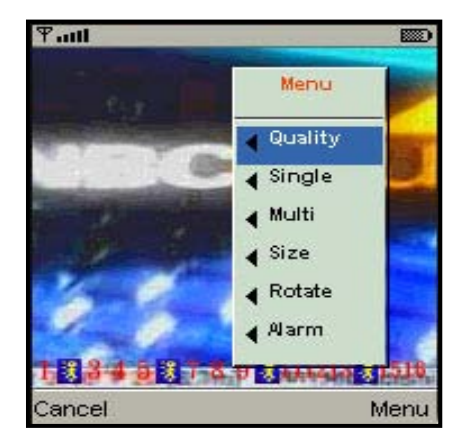

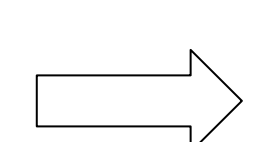

| ዋ።  | ill      |           |              |
|-----|----------|-----------|--------------|
| s   | Quility  | Menu      |              |
| 0   | Low      | Quality   | 0:2          |
| 0   | Normal   | Single    | 0.8          |
|     | Middle   | Multi     |              |
| 10  | Hight    | Size      | 0.3          |
|     | Hightest | Rotate    | 0.2          |
|     | Cancel   | Alarm     | 0.2<br>1     |
| 1 2 | 010010   | 944414491 | <b>41516</b> |
| Car | ncel     |           | Menu         |

### 1.3.3 Channel Display

Select "Single" under the "Menu", all channels will be listed for you to choose from.

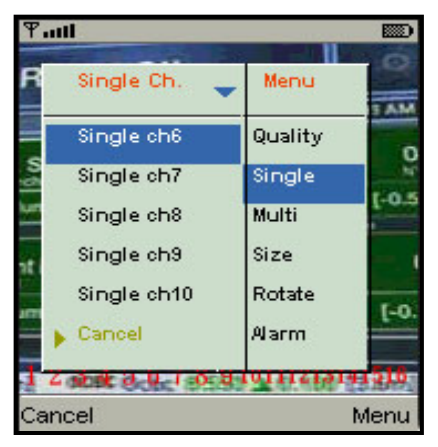

#### PS. *Live* images can not be displayed in your mobile when the recoding is set to off in local DVR.

#### 1.3.4 Size of Image

| Ψattl           |                   | 9   |
|-----------------|-------------------|-----|
| Size            | Menu              |     |
|                 |                   |     |
| Original        | Quality           |     |
| Fit Screen      | Single            |     |
|                 | Multi             |     |
|                 | Size              | -   |
| -               | Rotate            |     |
| Cancel          | Alarm             |     |
| 1 3 3 4 5 3 1 8 | 9 3 111213 3 1516 | į., |
| Cancel          | Menu              | 4   |

The screen size of different mobile device can be different. You can select "**Size**" under the "Menu" to choose from "**Original**" or "**Fit Screen**" to resize the display image.

| ltem       | Description                                |
|------------|--------------------------------------------|
| Original   | The image will be shown in original size.  |
| Fit Screen | The image will be shown to fit the screen. |

ENGLISH

#### 1.3.5 Rotate the image

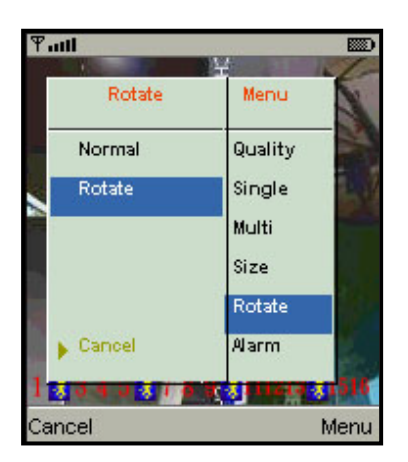

Live image can be displayed by normal image or rotate to 90 degrees. Select "**Rotate**" under the "Menu" for this operation.

| ¶ auti   |         | 2  |
|----------|---------|----|
| Alarm    | Menu    | Ve |
| Aarm OFF | Quality | -  |
| Alarm ON | Single  |    |
| iH.      | Multi 📑 | Cł |
|          | Size    |    |
|          | Rotate  |    |
| Cancel   | Alarm   |    |
| 4        |         |    |
| Cancel   | Men     | iu |

#### 1.3.6 Alarm

This application will not only allow user to remotely monitor through mobile device but receive the alarm that has been triggered by events such as Motion Detected, Sensor Triggered and Vloss.

Select the "Alarm" under the "Menu" to switch this function on or off.

| ltem | Description      |
|------|------------------|
| 漾    | Motion detected  |
| *    | Sensor triggered |
|      | Video loss       |

### 2 Mobile Application Installation and Operation for Windows Mobile System

There are two kinds of applications for Window Mobile OS: JPEG compression and H.264 compression. The one for H.264 compression can transfer both audio and video signal to your mobile device.

System Requirement:

Mobile device OS : Windows mobile system 5.0 and above.

Mobile device need to support internet: GPRS / 3G / Wifi... etc.

#### 2.1 Mobile Application Installation

Please follow the steps shown below to perform the mobile device surveillance function on your mobile device (mobile phone, PDA ...etc).

**Step 1**: The mobile application called "**Jrviewer.CAB**" and "**H264Pocket.CAB**" need to be installed in your mobile device. The application can be downloaded directly from the manufacturer's website to your mobile or; alternatively, it can be transferred to your mobile device from the CD that is packed with DVR through Bluetooth or USB cable or via Internet http://www.lupus-electronics.de/file/800/.

Step 2: Install the application software "Jrviewer.CAB" and "H264Pocket.CAB" in your mobile device, two folders named "Jrviewer" and "H264Pocket" will be created. It might be installed

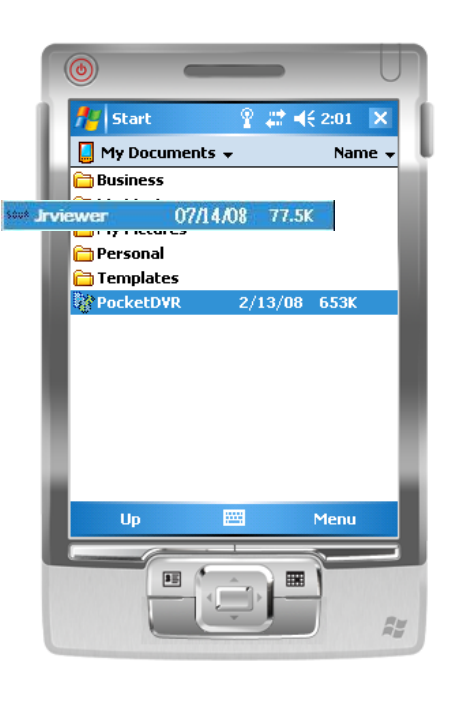

automatically after downloading; otherwise, select it from the downloading file for installation.

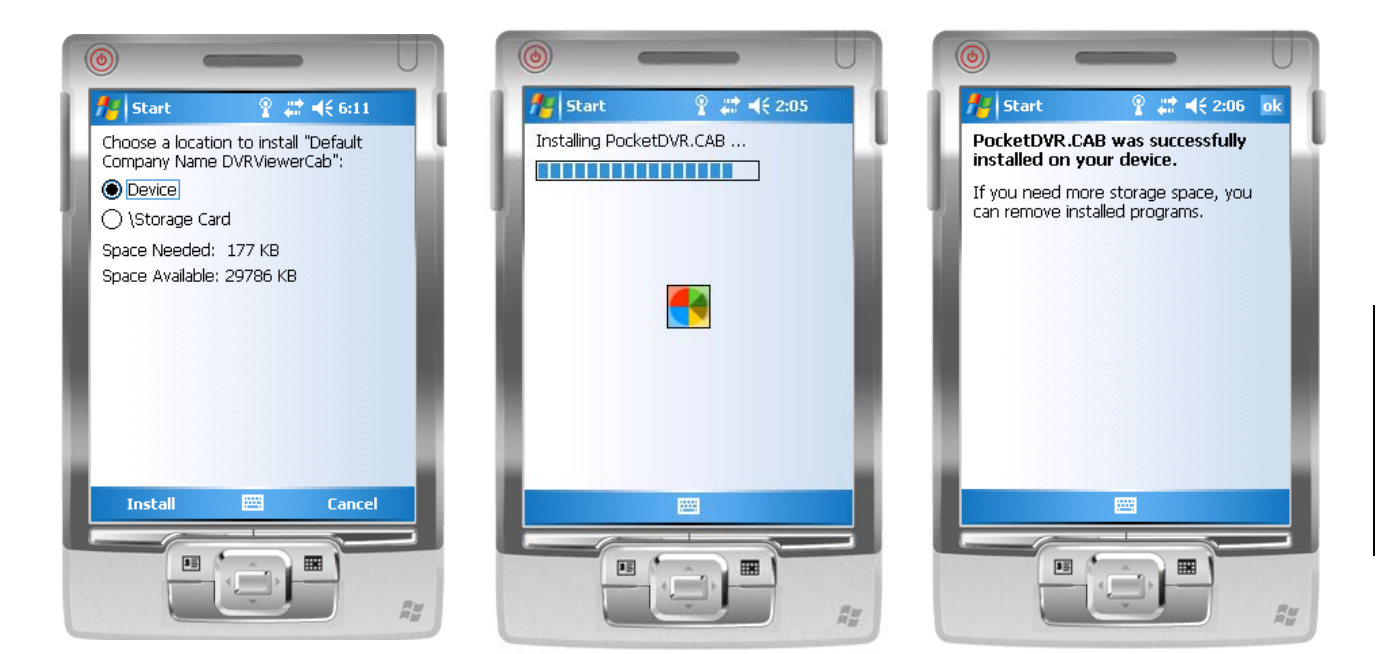

### 2.2 Mobile Application Operation

After the installation, enter the Program Files menu in your mobile device to run files named "**Jrviewer**" and "**H264Pocket**".

This application allows you to remotely logon and monitor the DVR. Press "**OK**" to bring up the operation menu; see chart the below for further information.

| ltem   | Function         | Description                                                         |
|--------|------------------|---------------------------------------------------------------------|
| Add    | Add login DVR    | Enter DVR's name, IP address, Port, Account user, Password          |
|        |                  | then press " <b>OK</b> "                                            |
| Login  | Logon DVR        | ·Choose the DVR that you'd like to logon , then press " <b>OK</b> " |
|        |                  | ·PS. Live image can not be displayed in your mobile when the        |
|        |                  | recoding is off.                                                    |
|        |                  | ·PS. Network connectivity will be affected by networking            |
|        |                  | environment and bandwidth flow. The fee rate will                   |
|        |                  | depend on the telecom company and package fee you                   |
|        |                  | go with.                                                            |
| Modify | Modify Login DVR | Choose DVR, press "Modify", and press"OK" to save change.           |
| Delete | Delete Login DVR | Choose DVR and press" Delete" to delete the DVR info.               |

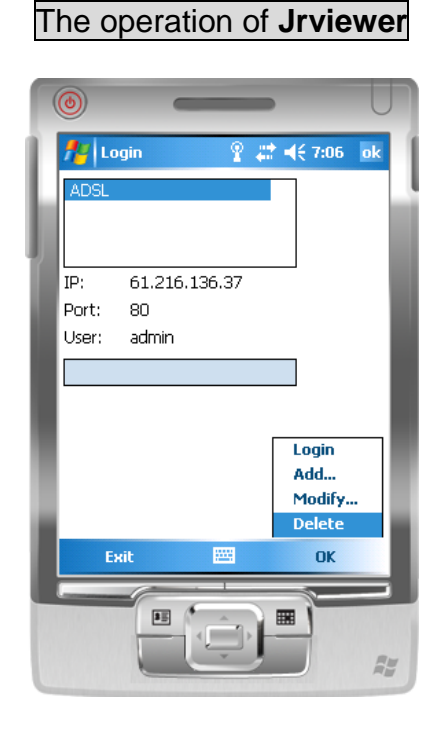

# The operation of H264Pocket

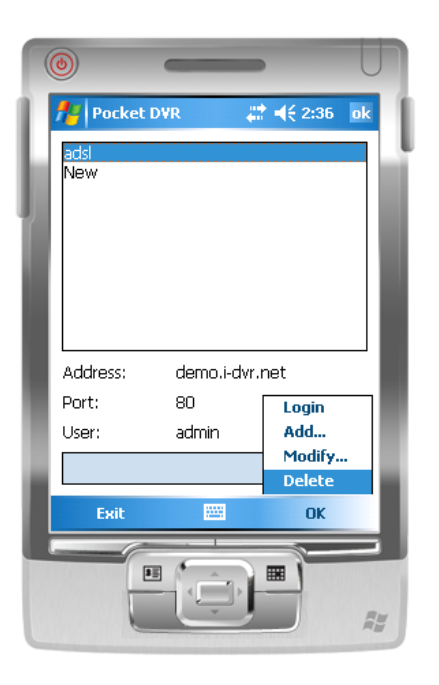

### 2.3 Operation under the LIVE monitoring

After successful logon to the DVR, press "View" to bring up operation menu. You can choose the channel, resize the image, choose the quality, and turn On/ Off the status bar, alarm, full screen display....etc

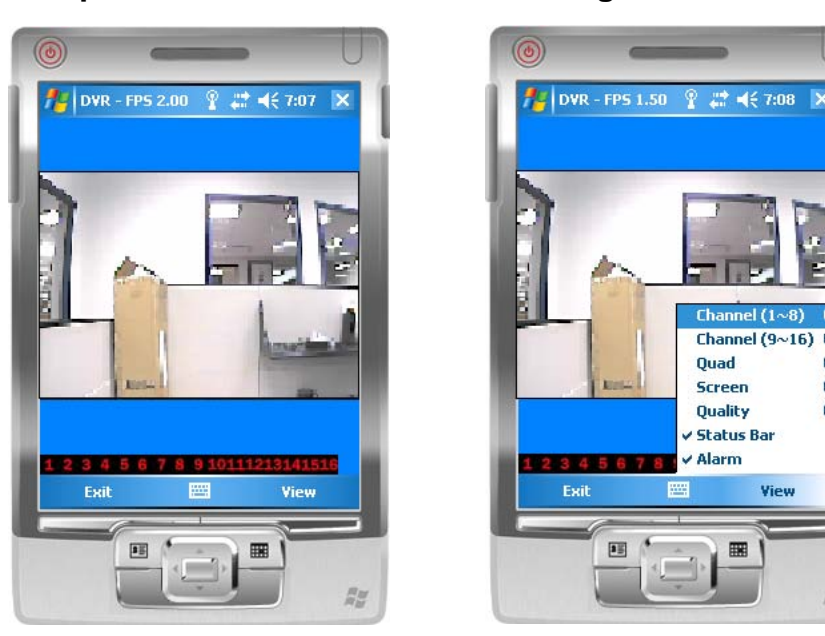

RH

#### 2.3.1 jrviewer Operation under the LIVE monitoring

| Item            | Function            | Description                                                                                                    |
|-----------------|---------------------|----------------------------------------------------------------------------------------------------|
| Channel<br>1~16 | Display for CH 1~16 | Choose from CH1~16 to display                                                                                                    |
|                 |                     | Original : image size as original                                                                                                    |
| Screen          | Size of image       | Stretch : stretch the size as full screen                                                                                                    |
|                 |                     | Fit: resize the image to fit the screen                                                                                                    |
| Quality         | Quality             | Change the quality of image. Please note the better quality, the slower data transfer rate.                                                                                                    |
|                 |                     | Graphical icons indicated below will be shown on the status bar if<br>there is event such as motion detected, sensor triggered and<br>video loss to be detected on any channel. You can also uncheck<br>the " <b>Status Bar</b> " to inactivate this function. |
| Status Bar      | Status Bar          | Icon Description                                                                                                    |
|                 |                     | Motion Detect                                                                                                    |
|                 |                     | Sensor Trigger                                                                                                    |
|                 |                     | V-Loss                                                                                                    |
| Alarm           | Alarm               | Alarm through your mobile device can be triggered if there is<br>event to be detected. You can also uncheck the "Alarm" under the<br>"View" to inactivate this function.                                                                                       |
#### 2.3.2 Operation under the LIVE monitoring for H264 Pocket

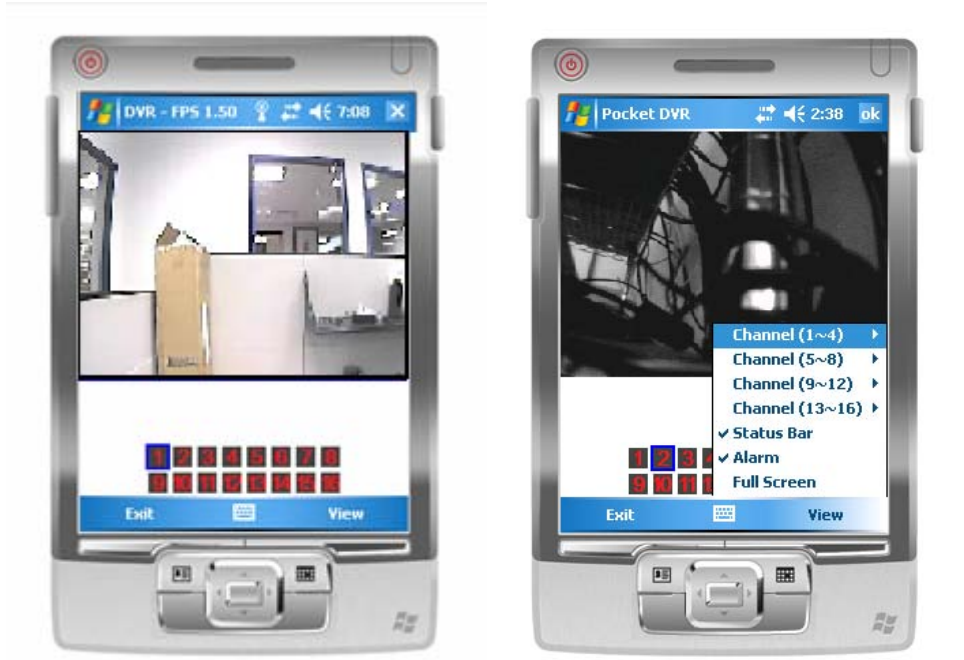

| ltem            | Function            | Description                                                                                                    |  |  |  |  |  |  |
|-----------------|---------------------|----------------------------------------------------------------------------------------------------|--|--|--|--|--|--|
| Channel<br>1~16 | Display for CH 1~16 | Choose from CH1~16 to display. CH1~4 can receive audio signal.                                                                                                    |  |  |  |  |  |  |
|                 |                     | Graphical icons indicated below will be shown on the status bar if there is event such as motion detected, sensor triggered and video loss to be detected on any channel. You can also □ uncheck the "Status Bar" to inactivate this function. |  |  |  |  |  |  |
| Status Bar      | Status Bar          | Icon Description                                                                                                    |  |  |  |  |  |  |
|                 |                     | Item     Description       Image: Sensor Trigger                                                                                                    |  |  |  |  |  |  |
|                 |                     | Alarm through your mobile device can be triggered if there is                                                                                                    |  |  |  |  |  |  |
| Alarm           | Alarm               | event to be detected. You can also □ uncheck the " <b>Alarm</b> " under the "View" to inactivate this function.                                                                                                    |  |  |  |  |  |  |
| Full Screen     | Full screen display | <ul> <li>If the view to inactivate this function.</li> <li>Check this function to choose one channel to display in full screen.</li> </ul>                                                                                                    |  |  |  |  |  |  |

ENGLISH

# **Chapter 10 Internet Connection**

#### Requirements:

- a. Router and Rekorder have to be connected correctly
- b. Rekorder and camera are already accessible over the internal network connection
- c. Networkaddress-configuration is made via DHCP (if not, please change the settings within your router to DHCP)

If you want to connect to live-images or recordings on your recorder, you first have to allow this access to your network from outside. This configuration has to be made within the router-system.

- Open the configuration panel of your router
   Often it ist he internal ip-adress: <u>http://192.168.2.1</u> which has to be entered in your browser.
- 2. Go to the menu-point "network".
- 3. Go to "Port forwarding" or "NAT"
- 4. Establish a new Port Forwarding (TCP/IP, Webserver). To do that, you have to enter the port (Standard-Port is 80, but you can also use 888) as well as the IP-Adress of your Recorder. The IP-Adress as well as the port of your Recorder is to be found within the Network and/or Status Items of your recorder menu.
- 5. Then, Please go to http://www.dyndns.com/ and sign up a free account :
- 1. Enter DynDNS website. On the top right hand corner click "Create Account" to start creating an account. Please remember your account and password, because this account will be your future login account.

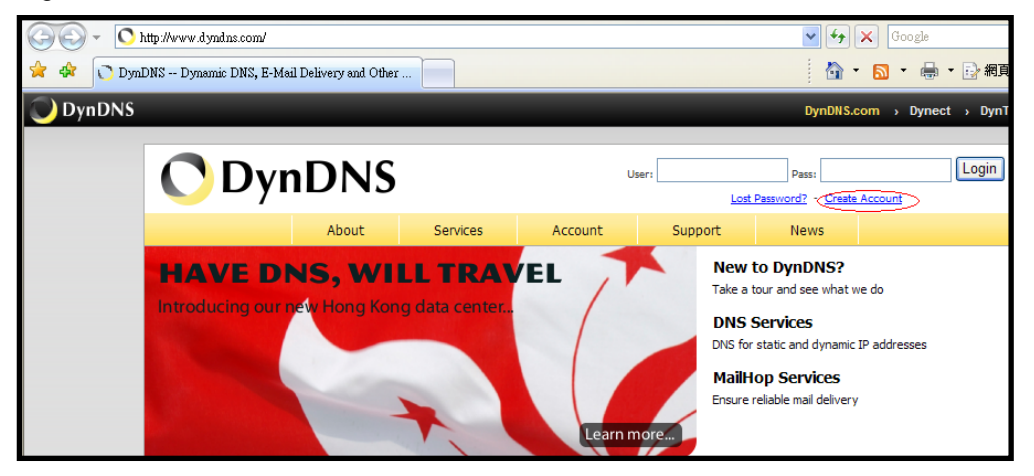

- 2. Click "Create Account", then DynDNS will ask you to create a DynDNS account. Please follow the instructions below to create your DyNDNS Account:
  - a. Username: Enter your account name. If the account name that you've entered has already been created, please select another account name.
  - b. E-mail Address: Enter your E-mail address and Dyndns will email the instruction to your specified E-mail address for enabling your account. Enter again in the Confirm E-mail Address field to confirm E-mail address.
  - c. Password: Enter your DynDNS password and enter again in the Confirm Password field to confirm the password.

| Create Your DynDNS Account                              |                                                                                                    |  |  |  |  |  |  |
|---------------------------------------------------------|----------------------------------------------------------------------------------------------------|--|--|--|--|--|--|
|                                                         |                                                                                                    |  |  |  |  |  |  |
| Please complete the form to create your free DynDN      | IS ACCOUNT.                                                                                                    |  |  |  |  |  |  |
| - User Information                                      |                                                                                                    |  |  |  |  |  |  |
| Username:                                               |                                                                                                    |  |  |  |  |  |  |
| E-mail Address:                                         | Instructions to activate your account will be sent to the e-mail address provided.                                                                                               |  |  |  |  |  |  |
| Confirm E-mail Address:                                 |                                                                                                    |  |  |  |  |  |  |
| Password:                                               | Your password needs to be more than 5 characters and cannot be the same as your username. Do<br>not choose a password that is a common word, or can otherwise be easily guessed. |  |  |  |  |  |  |
| Confirm Password:                                       |                                                                                                    |  |  |  |  |  |  |
| - About You (optional)                                  |                                                                                                    |  |  |  |  |  |  |
|                                                         |                                                                                                    |  |  |  |  |  |  |
| Providing this information will help us to better under | rstand our customers, and tailor future offerings more accurately to your needs. Thanks                                                                                          |  |  |  |  |  |  |
| for your help!                                          |                                                                                                    |  |  |  |  |  |  |

3. Please read Acceptable Use Policy (AUP) and accept it prior to creating your account. Check "I agree to the AUP" and "I will only create one (1) free account", and make sure the information is correct, then click [Create Account].

| - Terms of Service                                                                                                    |          |  |  |  |  |  |  |
|----------------------------------------------------------------------------------------------------|----------|--|--|--|--|--|--|
|                                                                                                    |          |  |  |  |  |  |  |
| Please read the accepatable use policy (AUP) and accept it prior to creating your account. Also acknowledge that you may only have (1) free account, and that creation of multiple free accounts will result in the deletion of all of your accounts.                                                                                                    |          |  |  |  |  |  |  |
| between the parties regarding the subject matter contained<br>herein. BY COMPLETING THE REGISTRATION PROCESS AND CLICKING<br>THE "Accept" BUTTON, YOU ARE INDICATING YOUR AGREEMENT TO BE<br>BOUND BY ALL OF THE TERMS AND CONDITIONS OF THE AUP.                                                                                                    |          |  |  |  |  |  |  |
| 2. DESCRIPTION OF SERVICE                                                                                                    |          |  |  |  |  |  |  |
| DynDNS is providing the Member with various DNS-based<br>aliasing and hosting services. The Member must (1) provide<br>all equipment necessary for its own Internet connection,<br>including computer and modem, and (2) provide for the<br>Member's own access to the Internet and pay any fees related<br>with such connection. The Member agrees to provide and<br>maintain certain current, complete, and accurate information<br>about the Member as prompted to do so by the Service. All<br>information requested on sign-up shall be referred to as | <u>×</u> |  |  |  |  |  |  |
| I agree to the AUP:                                                                                                    |          |  |  |  |  |  |  |

# - Next Step After you click "Create Account", we will create your account and send you an e-mail to the address you provided. Please follow the instructions in that e-mail to confirm your account. You will need to confirm your account within 48 hours or we will automatically dele your account. (This helps prevent unwanted robots on our systems) Create Account

4. Then, you will see the screen "Account Created", and Dyndns will email the instructions to your specified E-mail address for enabling your account.

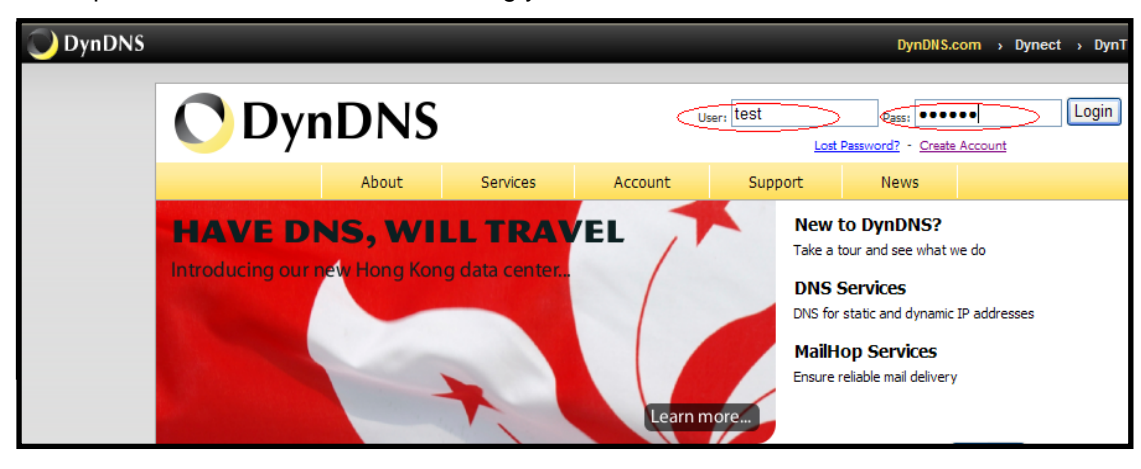

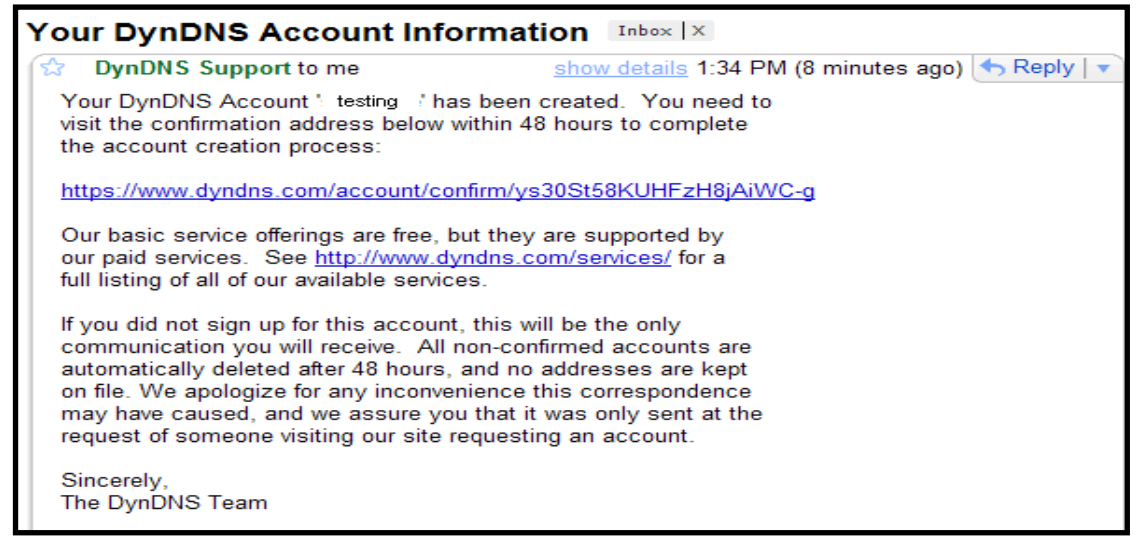

10. Press the link in the mail and you will see "Account Confirmed". Your account is created successfully now and then login with your account

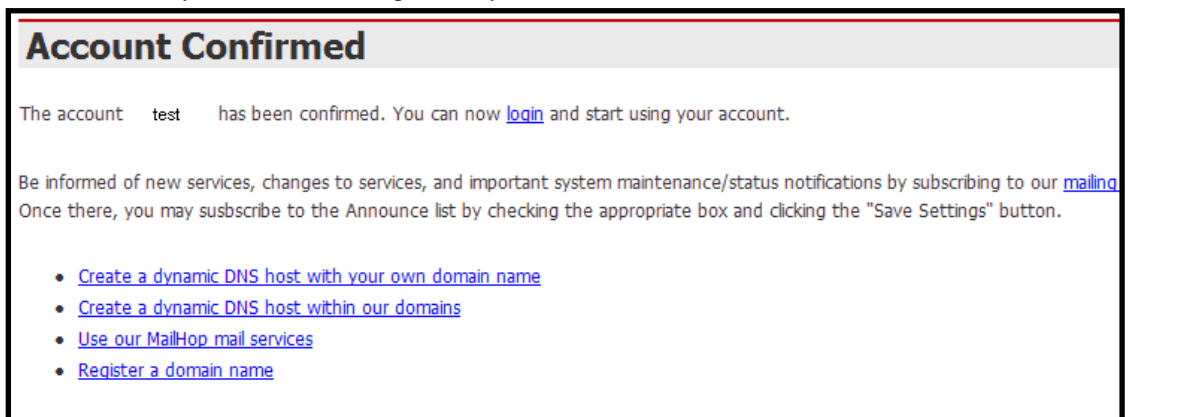

11. Please return to DynDNS website. On the top right hand corner enter the "User" and "Pass" field that you just created. Then click [Login] to enter.

12. After login successfully, click "My Service".

| OppnDNS         Logged In User: summ.           My Services - My Carl - J |                                                   |                                                                |                                                               |  |  |  |  |  |  |
|---------------------------------------------------------------------------|---------------------------------------------------|----------------------------------------------------------------|---------------------------------------------------------------|--|--|--|--|--|--|
|                                                                           | About Services                                    | Account Support No                                             | ews                                                           |  |  |  |  |  |  |
| My Account                                                                | Account Summary fo                                | or Guanda and                                                  |                                                               |  |  |  |  |  |  |
| My Services                                                               | -                                                 |                                                                |                                                               |  |  |  |  |  |  |
| Account Settings                                                          | My Services                                       | Billing                                                        | Account Settings                                              |  |  |  |  |  |  |
| Billing                                                                   | View, modify, purchase, and delete your services. | Update your billing information, complete a purchase, and view | Update your e-mail address, s<br>preferences, and delete your |  |  |  |  |  |  |
| My Cart                                                                   |                                                   | invoices.                                                      | account.                                                      |  |  |  |  |  |  |
| Co .                                                                      | My Zones                                          | View Shopping Cart                                             | Change E-mail Address                                         |  |  |  |  |  |  |
| Coarch                                                                    | Add Zone Services                                 | Active Services                                                | Change Password                                               |  |  |  |  |  |  |
| Search                                                                    | My Hosts                                          | Order History                                                  | Change Username                                               |  |  |  |  |  |  |
|                                                                           | Add Host Services                                 | Billing Profile and Vouchers                                   | Contact Manager                                               |  |  |  |  |  |  |
| Search                                                                    | Account Upgrades                                  | Renew Services                                                 | Mailing Lists                                                 |  |  |  |  |  |  |
|                                                                           | MailHop Outbound                                  | Auto Renew Settings                                            | Move Services                                                 |  |  |  |  |  |  |
|                                                                           | Network Monitoring                                | Sync Expirations                                               | Preferences                                                   |  |  |  |  |  |  |
|                                                                           | SSL Certificates                                  |                                                                | Close Account                                                 |  |  |  |  |  |  |
|                                                                           | Recursive DNS                                     |                                                                |                                                               |  |  |  |  |  |  |

13. Please click "Dynamic DNS' icon.

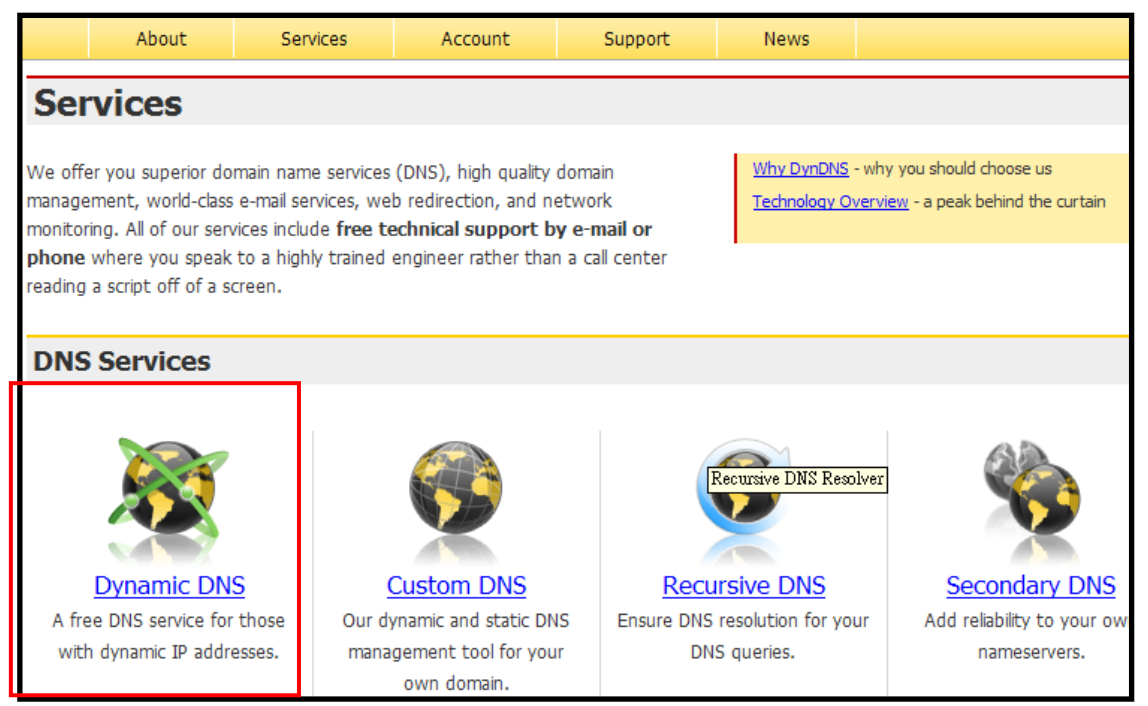

#### 14. Then click "Get Started" to setup new dynamic domain name.

|                                                                                                    | About                                                                                                   | Services                       | Account                            | Support         | News |                                                                                                    |  |  |  |  |  |  |
|----------------------------------------------------------------------------------------------------|----------------------------------------------------------------------------------------------------|--------------------------------|------------------------------------|-----------------|------|----------------------------------------------------------------------------------------------------|--|--|--|--|--|--|
| Dy                                                                                                    | Dynamic DNS                                                                                             |                                |                                    |                 |      |                                                                                                    |  |  |  |  |  |  |
| Dynami<br>or URL.<br>address<br><b>nearly</b>                                                                                                    | c DNS (DDNS) allo<br>We also provide :<br>. We continue t<br>10 years.                                  | or Get Started<br>Manage Hosts |                                    |                 |      |                                                                                                    |  |  |  |  |  |  |
| Сара                                                                                                    | bilities and                                                                                            | Features                       |                                    |                 |      | Screenshot                                                                                                    |  |  |  |  |  |  |
| •                                                                                                    | Get five (5) hostr                                                                                      | names in <u>88 available</u>   | domains for free.                  |                 |      | Fallow<br>Verser                                                                                                    |  |  |  |  |  |  |
| •                                                                                                    | Create wildcard C                                                                                       | NAME *.yourhost.d              | <i>yndns.org</i> for <i>yourha</i> | ost.dyndns.org. |      | QNs. (with His page<br>Not Namey<br>May have all require a regist and (should<br>City for any analysis) of an indicate their |  |  |  |  |  |  |
| •                                                                                                    | Forward web requ                                                                                        | uests or mark host o           | offline for maintenan              | ce or downtime. |      |                                                                                                    |  |  |  |  |  |  |
| •                                                                                                    | Configure MX reco                                                                                       | ords for flexible mail         | routing.                           |                 |      |                                                                                                    |  |  |  |  |  |  |
| •                                                                                                    | Update host using                                                                                       | ) <u>ddns update clien</u> t   | s for a wide variety               | of platforms.   |      |                                                                                                    |  |  |  |  |  |  |
| •                                                                                                    | Modify DNS TTL v                                                                                        | alues for fast propa           | gation or reliable sta             | tic IP caching. |      |                                                                                                    |  |  |  |  |  |  |
| •                                                                                                    | <ul> <li>Deliver your DNS records to 5 DNS servers in 5 tier-1 datacenters around the globe.</li> </ul> |                                |                                    |                 |      |                                                                                                    |  |  |  |  |  |  |
| Our free industry-leading e-mail support is ready to help you setup your dynamic or static DNS so you can host a website, remote connect to your machine, and run a mail server. We also offer other premium features with our <u>Account Upgrade</u> service. |                                                                                                    |                                |                                    |                 |      |                                                                                                    |  |  |  |  |  |  |

15. Enter and choose the desired host name (ex: IPCAM) and its IP Address (The IP Address may be the same as your IPCAM IP Address). Click "Create Host" after setup has been completed. Fixed IP users can fill-in Fixed IP and Dynamic IP users can click "<u>Use Auto Detected IP Address</u>" and acquire auto detected IP Address.

|         | About              | Services                                                                                                    | Account                                                           | Support          | News        |                               |
|---------|--------------------|----------------------------------------------------------------------------------------------------|-------------------------------------------------------------------|------------------|-------------|-------------------------------|
| Add     | New Ho             | stname                                                                                                    |                                                                   |                  |             | <u>Host Se</u>                |
|         | About              | Services                                                                                                    | Account                                                           | Support          | News        |                               |
| b Hos   | st Servic          | es                                                                                                    |                                                                   |                  |             | Add New Hostname - Host Updat |
|         | Hostnam            | <u>le</u>                                                                                                    | <u>Service</u>                                                    | <u>Details</u>   |             | Last Updated                  |
| ipcam.c | <u>Insdojo.orq</u> | H                                                                                                    | ost 192.                                                          | 168.3.209        |             | Dec. 27, 2007 1:22 AM         |
|         | Service            | Vype:  Host Uype: Host Uype:  Uype: | with IP address<br>Hop Redirect<br>He Hostname                    |                  | Q           | •                             |
|         | IP Add             | Iress: 219.87.13<br>Use auto de<br>TTL value is                                                                                                    | 8.195<br>tected IP address 219.8<br>60 seconds. <u>Edit TTL</u> . | }<br>17.138.195. |             |                               |
|         | Mail Rou           | ting: 🗌 Yes,                                                                                                    | let me configure                                                  | Email routing.   |             |                               |
|         |                    |                                                                                                    |                                                                   |                  | Create Host | $\triangleright$              |

16. Below shows that you have created the host name. You will be connected to the corresponding IP address whenever you enter this host name.

□Now, go back to your router config menu and look for a menu item, called DDNS or dynamic DNS

- 17. Enter your Username, Password as well as your hostname, which you ve chosen at the DynDns-Website.
- 18. Congratulations. You've finished the setup!. Your recorder should now be accessible via Internet Explorer and the URL you've chosen, e.g.. <u>http://myserver.dyndns.org</u>

# **APPENDIX I - DB 26 DIFINITION**

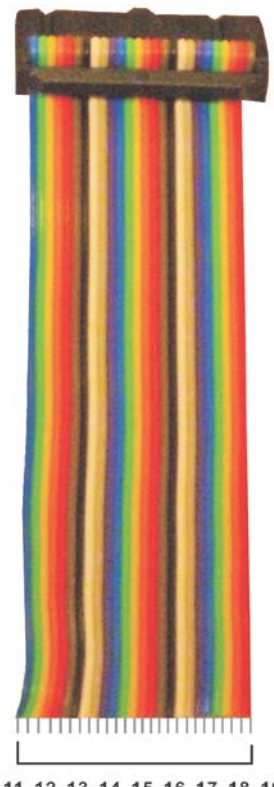

| 1      | 2  | 3     | 4      | 5     | 6       | 7      | 8      | 9     | 10 | 11     | 12     | 13     | 14     | 15     | 16     | 17     | 18     | 19     | 20     | 21     | 22     | 23     | 24     | 25     | 26     |
|--------|----|-------|--------|-------|---------|--------|--------|-------|----|--------|--------|--------|--------|--------|--------|--------|--------|--------|--------|--------|--------|--------|--------|--------|--------|
| 9      | 9  | m     | 0      | 4     | N       | 20     | 2      | 0     | 9  | ~      | 2      | 3      | 4      | 5      | 9      | ~      | 8      | 6      | 10     | 7      | 12     | 3      | 4      | 12     | 16     |
| 6<br>0 | GN | RS485 | RLY1_N | RS485 | RLY1 CO | VCC +E | RLY1 N | IR_LE | GN | SENSOF | SENSOR | SENSOR | SENSOR | SENSOR | SENSOR | SENSOR | SENSOR | SENSOR | SENSOR | SENSOR | SENSOR | SENSOR | SENSOR | SENSOR | SENSOR |

| NUM. | WIRE     | COLOR    | NUM. | WIRE      | COLOR    |
|------|----------|----------|------|-----------|----------|
| 1.   | GND      | BLUE     | 14.  | SENSOR 4  | ORANGE   |
| 2.   | GND      | GREEN    | 15.  | SENSOR 5  | RED      |
| 3.   | RS 485_B | YELLOW   | 16.  | SENSOR 6  | BROWN    |
| 4.   | RLY1_NO  | ORANGE   | 17.  | SENSOR 7  | BLACK    |
| 5.   | RS485_A  | RED      | 18.  | SENSOR 8  | WHITE    |
| 6.   | RLY1_COM | BROWN    | 19.  | SENSOR 9  | GRAY     |
| 7.   | VCC +5V  | BLACK    | 20.  | SENSOR 10 | AMETHYST |
| 8.   | RLY1_NC  | WHITE    | 21.  | SENSOR 11 | BLUE     |
| 9.   | IR_LED   | GRAY     | 22.  | SENSOR 12 | GREEN    |
| 10.  | GND      | AMETHYST | 23.  | SENSOR 13 | YELLOW   |
| 11   | SENSOR 1 | BLUE     | 24.  | SENSOR 14 | ORANGE   |
| 12.  | SENSOR 2 | GREEN    | 25.  | SENSOR 15 | RED      |
| 13.  | SENSOR 3 | YELLOW   | 26.  | SENSOR 16 | BROWN    |

# **APPENDIX II - COMPATIBILITY LIST**

## 1. System Requirement for Network Surveillance

CPU: Intel Pentium 4 and above. O/S: Microsoft Windows Vista, Windows XP, Windows 2003 Server. RAM: 512MB memory and above. Display Card: (others are not guaranteed).

| BRAND       | CHIPS                                                               |
|-------------|---------------------------------------------------------------------|
| 3DLabs      | Wildcat VP                                                          |
|             | Wildcat Realizm                                                     |
| ATI         | Radeon R200 (8500-9250)                                             |
|             | Radeon R300 (9500-9800, X300-X600)                                  |
|             | Radeon R420 (X700-X850)                                             |
|             | Radeon R520 (X1300-X1950)                                           |
|             | Radeon R600 (HD 2400-HD 2900)、Radeon R600 (HD 3xxx)                 |
|             | Radeon R700 (HD 4xxx)                                               |
|             | Radeon R8xx                                                         |
| Intel       | Intel GMA 900, 950, 3000, 3100                                      |
|             | Intel GMA X3000                                                     |
|             | Intel GMA X3100, X3500                                              |
|             | Intel GMA 500                                                       |
| Matrox      | Parhelia series                                                     |
| NVIDIA      | GeForce 3 series                                                    |
|             | GeForce 4 Ti/Go series                                              |
|             | GeForce FX series                                                   |
|             | GeForce 6 series、GeForce 7 series、GeForce 8 series、GeForce 9 Series |
|             | GeForce 200 Series                                                  |
|             | Quadro FX 1700                                                      |
|             | GeForce 300 Series                                                  |
|             | GT300 Series                                                        |
| S3 Graphics | DeltaChrome                                                         |
|             | GammaChrome                                                         |
|             | Chrome S2x series                                                   |
|             | Chrome 400 Series                                                   |
| SiS         | Xabre-Series                                                        |
|             | Mirage 2                                                            |
|             | Mirage 3、Mirage 3+                                                  |
|             | Mirage 4                                                            |
| XGI         | Volari V3 series (except V3XT)                                      |
|             | Volari V3XT                                                         |
|             | Volari V5 series                                                    |
|             | Volari V8 series                                                    |

| Volari 8300 |
|-------------|
| Volari XP10 |

# 2. Mobile Brand Supported

| OPERATION<br>SYSTEM | SYSTEM REQUIREMENT                                   | BRAND               |
|---------------------|------------------------------------------------------|---------------------|
| Windows<br>Mobile   | Your mobile service provider must support            | HP iPAQ 612C        |
|                     |                                                      | Dopod 585           |
|                     | Mobile phone must support Windows Mobile             | Dopod CHT9100       |
|                     |                                                      | Dell X50V           |
|                     |                                                      | ASUS                |
| Symbian             | Your mobile service provider must support            | Nokia N9X           |
|                     | GPRS or 3G.                                          | Nokia N73           |
|                     | Mahila phone must support CDDS or 2C and             | Sony Ericsson K618i |
|                     | Java cldc 1.0/midp 2.0 environment.                  | Sony Ericsson K750i |
|                     |                                                      | Sony Ericsson S700  |
|                     |                                                      | Sony Ericsson W810i |
|                     |                                                      | Samsung S5230       |
| Blackberry          | Your mobile service provider must support GPRS or 3G | Blackberry          |
| iPhone              |                                                      | 3G, 3Gs, 4G         |

<Note> Brand names listed above implies tested and suggested priority use, other brand unlisted does not mean it won't work.

## 3. Compatible USB Flash Drive

- Adata C801 2G/4G/8G Apacer 2G (black) KINGMAX DataTraveler 4G KINGSTON DTI 512M (white) KINGSTON DTI 1G、4G (white) PNY 4G Pqi U230 512M (white) Pqi 8G (white) PRETEC 4G (silver) SanDisk U3 1G (red) Slicon Power 4G Sony 2G/4G Sony MicroVault4G (black) Transcend V20 2G Transcend V10 1G/4G Transcend V30 16G TOSHIBA 4G (U3)
- <Note> Brand names listed above implies tested and suggested priority use, other brand unlisted does not mean that it is incompatible.

## LUPUS-Electronics<sup>®</sup> GmbH

Lise-Meitner-Str.20, D-76829 Landau Tel. +49 (0) 6341 93 55 3 0 Fax. +49 (0) 6341 93 55 3 20 E-Mail: info@Lupus-Electronics.de www.Lupus-Electronics.de